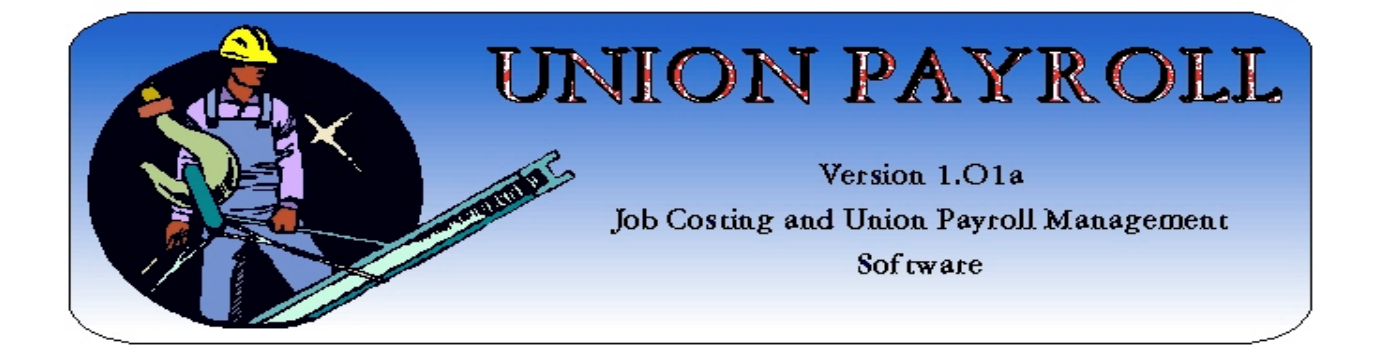

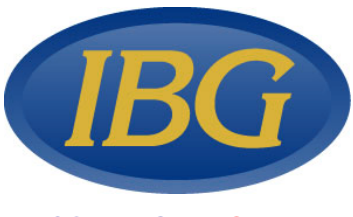

COPYRIGHT © 2002

ISLAND BUSINESS GROUP, INC.

All Rights Reserved. This software and associated documentation may be used only under license from Island Business Group, Inc.

### TABLE OF CONTENTS

| INTRODUCTION                                                                                    | 1        |
|-------------------------------------------------------------------------------------------------|----------|
| INSTALLATION INSTRUCTIONS                                                                       | 2        |
| RUNNING UNION PAYROLL                                                                           | 2        |
| SETTING THE AUTHORIZATION CODE AND LINKING TO THE DATA                                          | 2        |
| SECURITY/ LOGON INFORMATION                                                                     | 4        |
|                                                                                                 | _        |
| GENERAL DATA ENTRY INFORMATION                                                                  | 5        |
| FORM VIEW OF EMPLOYEE MASTER FILE SCREEN.                                                       | 5        |
| DATASHEET VIEW OF EMPLOYEE MASTER FILE SCREEN                                                   | 0        |
| SEARCHING THE DATABASE                                                                          | 6        |
| THE SEARCH FORM                                                                                 | 6        |
| QUICK START GUIDE                                                                               | 7        |
| MAJOR SYSTEM SCREENS                                                                            |          |
| THE MAIN MENU                                                                                   |          |
| THE EMPLOYEE MASTER FILE                                                                        | 9        |
| THE JOB MASTER FILE                                                                             |          |
| <u>General Information</u>                                                                      |          |
| Expense Information                                                                             |          |
| UNION MASTER FILE                                                                               |          |
| <u>General</u>                                                                                  | 11       |
| <u>Kates</u>                                                                                    | 12       |
| <u>Siumps</u>                                                                                   | 12       |
| PRINT PAYROLL CHECKS                                                                            |          |
| REPORTS MENU                                                                                    |          |
| EMPLOYEE REPORT                                                                                 | 14       |
| EMPLOYEE GENDER COUNT PER MONTH                                                                 |          |
| IOR COSTING                                                                                     |          |
| Job Costing Criteria Menu                                                                       |          |
| Job Cost Summary                                                                                |          |
| Job Cost Detail                                                                                 |          |
| Job Cost By Weekend                                                                             | 17       |
| Job Cost By Union                                                                               | 18       |
| PAYROLL REPORTS MENU                                                                            | 19       |
| PAYROLL EDIT LIST                                                                               |          |
| Payroll History Report                                                                          |          |
| TAX REPORTS MENU                                                                                |          |
| PRINT W2 FORMS                                                                                  |          |
| THE 941 FORM REPORT PROVIDES INFORMATION RELAVENT TO COMPLETEING 941 FORMS. UNION REPORTS MENU. |          |
| UNION REPORTS MENU                                                                              |          |
| COMPANY INFORMATION                                                                             | ····· 21 |
| <u>Company 1 information</u>                                                                    |          |
| Tasks                                                                                           |          |
| SETUP INFORMATION                                                                               |          |
| Federal                                                                                         |          |
| STATES                                                                                          |          |

| <u>e</u> . |
|------------|
|------------|

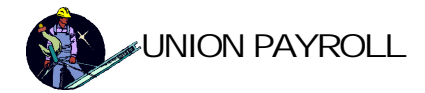

# Introduction

UNION PAYROLL 1.01 <sup>™</sup> was developed in conjunction with a Union construction company. The intent of the software is to provide a construction company a powerful tool to automate payday and payroll related accounting functions, including the Job Costing and Union Account aspects of payroll. The software was designed to integrate with the Microsoft Office Suite for additional powerfutools such as mail merges, graphs, labels and other database functions.

The following documentation assumes sufficient knowledge in Windows applications and some familiarity with Microsoft Office. We also assume a working knowledge of networking if your application will be installed on your network.

Our consultants are always available to assist and help with the installation and/or use of this product. Email any questions to info@islandbusinessgroup.com or call us at 631-467-6162.

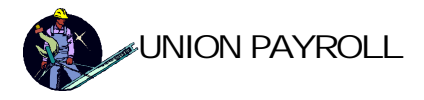

# **INSTALLATION INSTRUCTIONS**

Place the CD ROM into the CD ROM Driveof your computer. The installation program will automatically launch. Answer the simple questions during installation.

# **RUNNING UNION PAYROLL**

To run UNION PAYROLL 1.01 <sup>™</sup>, press START/PROGRAMS/to launch the program. The first time the program is run, you will have to tell it where the data is. The data will either be on the machine that you are installing on, or somewhere else on the network. Subsequent running of the program will automatically find the data, or you can relink to the data from the system management screen. Proceed as follows:

### Setting the Authorization Code and Linking To The Data

| Setup Information   |                      |          |          |          |
|---------------------|----------------------|----------|----------|----------|
| Authorization code: | demo                 |          | Continuo | Evit     |
| License code:       | 51874288             |          | Continue |          |
| Path to Data: C:\Pr | ogram Files\UnionPay | rroll2K1 | Find     | Advanced |

#### Step1 – Authorization Code

If you are installing a DEMO version, enter DEMO for your authorization code, which will provide you with a limited number of entries. If you have purchased UNION PAYROLLyou will need to call us for your authorization code.

Step2 – Finding the data directory.

Click the Path to Data - FIND button. Navigate to the directory of the machine where the data is located. Click OK on the Browse for Folder dialog, and then CONTINUEon the Setup Information dialog as shown below:

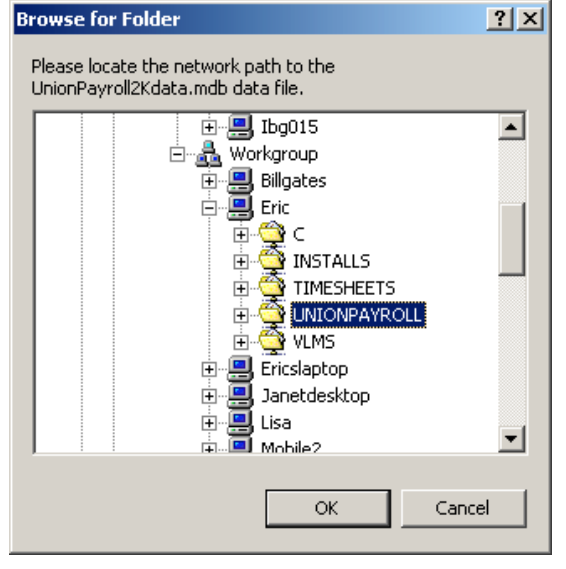

Page 2 of 29

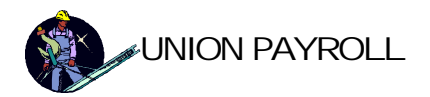

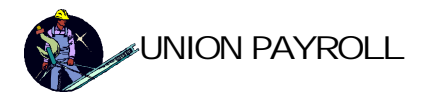

# **SECURITY/LOGON INFORMATION**

You can control access to the databases via our special security module. The concept is to assign User ID's, Passwords and tasks to your users. This is done from the System Management | Security Menu. First, select Task Rights menu option and define the tasks and the security assignments, then add in the users and assign them tasks. For additional details refer to the Security Menu section. The software will come with the master account already set. Use this account to first log on to the software.

| Logon Security                  |  |
|---------------------------------|--|
| Security Logon                  |  |
| Please Enter Name and Password: |  |
| User ID: administrator          |  |
| Password: ********              |  |
| OK Exit                         |  |

Logon Security Screen. User ID: administrator Password: administrator is the default administrative account.

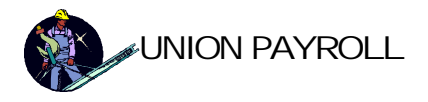

# **GENERAL DATA ENTRY INFORMATION**

MS Access is a powerful database and if you spend some time familiarizing yourself with some of the basic functions, you will be able to move around Union Payroll<sup>™</sup> and find information quickly.

On each form, you can toggle between FORM VIEWand DATASHEET VIEWay clicking the form view , datasheet view buttons on the Union PayrolI<sup>™</sup> toolbar.

| <u> </u>                             | sert <u>R</u> e                          |
|--------------------------------------|------------------------------------------|
|                                      |                                          |
|                                      |                                          |
| E Form View                          | I NBC IIIIIIIIIIIIIIIIIIIIIIIIIIIIIIIIII |
|                                      |                                          |
| 😫 Employee Master File : Form        | X                                        |
| Employee Master File                 | 2                                        |
| EmployeelD: 1                        | Marital Status: Single                   |
| Full Name: LAWRENCE J JONES          | Union ID: Ironworkers Local 361          |
| Home Address: 721 Blue3 Ridge Drive  | Rate ID: Apprentice                      |
|                                      | - Override Pay Rates                     |
| City, State, Zip: NEW YORK NY 10002- | Standard Regular: Special: Overtime:     |
| Phone Number: [212] 983-8232         | Rates                                    |
| Date Hired: 03/27/99                 | City/Locality: NYC 💽                     |
| Social Security #: 909-82-8828       | Exempt from Tax Withholding:             |
| In case of emergency                 | Other Withholding: \$0.00                |
| Contact:  Paul Smith                 |                                          |
| Prone: (123) 436-7630                | Standard Sick Time Hours: 40             |
| Exemption Tax (Whole Dollars)        | Standard Vac Time Hours: 80              |
| Federal: 2 Federal: \$10.00          | Sick Hours Remaining: 40                 |
| State: 1 State:                      | Vacation Hours Remaining: 80             |
| City: 1 City:                        | Workers Comp. Code:                      |
| Record: 14 4 1 1 1 1 1 1 7 0f 2      |                                          |

Form View of Employee Master File Screen

While in form viewyou can use the navigation buttons on the bottom to move between records, much as you would use a control on your VCR. The navigation button with the \* is used to ADD a new record.

To DELETE record, simply click on the left-hand border of the form (with the small arrow or pencil) and press your delete key.

Also while in form viewyou may use the search tools to find information in your database as well as use the form filters and queries.

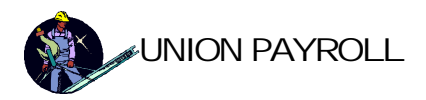

| 88 | Employee Master | r File : Form |         |             |                 |         |         | ×     |
|----|-----------------|---------------|---------|-------------|-----------------|---------|---------|-------|
|    | EmployeeID      | txtFirstName  | txtlnit | txtLastName | txtAdd1         | txtAdd2 | txtCity | txtSt |
|    | · 1             | Adam          | N       | Gordo       | 626 Terrace Rd. |         | Bay     | NY    |
| *  | . 0             |               |         |             |                 |         |         |       |

### Datasheet View of Employee Master File Screen

This is a form in Datasheet View. In Datasheet View, you can sort drag and hide columns as well as perform advanced queries.

### **SEARCHING THE DATABASE**

Advanced Search tools are available in either form or datasheet view. To launch the search form, press the search button on the tool bar. This will launch the search form.

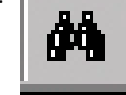

| Find and Re         | place                   | × |
|---------------------|-------------------------|---|
| Find                | Replace                 |   |
| Fi <u>n</u> d What: | End Next                |   |
|                     | Cancel                  |   |
|                     |                         |   |
| Look In:            | LAST NAME               |   |
| Matc <u>h</u> :     | Start of Field  More >> |   |

### The Search Form

To search the database for information, either put your cursor in the field you want to search, or choose the field name from the LOOK IN drop down menu. Enter the information you wish to search for into the FIND WHATbox. Lastly, choose your match from the MATCHdrop down. Choose START OF FIELDo match exactly the first few characters in the field. Choose ANY PARTOF FIELDto look for your match anywhere within the field. Choose WHOLEFIELD to match exactly all letters and characters in your search.

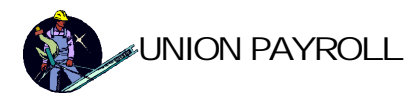

# **QUICK START GUIDE**

Follow these steps to get your system running as fast as possible

- 1) Install the application.
- 2) Modify the Company information for your company.
- 3) Change the Administrative password. WRITE THIS DOWNAND DO NOTLOSE IT!
- 4) Enter the TASKS into the SECURITY MODULEDecide what privileges you will allow for each task.
- 5) Enter the USERS, and assign each a task based on the privileges you assigned in step 4.
- 6) Set up your EMPLOYEEdatabase with all of your employees.
- 7) Set up your TAX TABLE atabase with your applicable tax rates.
- 8) Set up you UNION MASTER FILEand the UNION RATES FILE.
- 9) Set up your JOB file.
- 10) Enter Weekly Payroll Transactions.
- 11) Print Checks
- 12) Run Reports as needed

You're ready to go!

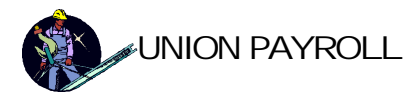

# **MAJOR SYSTEM SCREENS**

The following section shows the major system screens.

| 📰 Main Menu                |                                                                                                    |
|----------------------------|----------------------------------------------------------------------------------------------------|
|                            | Union Payroll 🛛 🗣                                                                                                    |
| <b>IBG</b>                 | Main Menu                                                                                                    |
|                            | Employee Master File                                                                                                    |
| software from Island       | Job Master File                                                                                                    |
| Business Group, Inc.       | Union Master File                                                                                                    |
|                            | Payroll Transactions                                                                                                    |
|                            | Print Payroll Checks                                                                                                    |
|                            | Reports Menu                                                                                                    |
|                            | System Management                                                                                                    |
| Version: 1.01 (a) 08/01/02 | All Rights Reserved. This software and associated<br>docum entation may be used only under licen se from<br>Island Business Group, Inc.                                                                |
| Version: 1.01 (a) 08/01/02 | Print Payroll Checks<br>Reports Menu<br>System Management<br>All Rights Reserved. This software and associated<br>documentation may be used only under license from<br>Is Ia n.d. Business Group, Inc. |

### The Main Menu

This screen shows the options available in Union Payroll. The major system functions are:

- Employee Master File Maintain basic employee information required for payroll and Union purposes.
- Job Master File Maintain detailed information on specific jobs, including cost and billing data.
- Union Master File Maintain Uniorinformation as well as Union rates, stamp information and related data.
- Payroll Transactions Enter daily payroll, job and Union information. Process weekly payroll transactions.
- Print Payroll Checks Batch check printing function.
- Reports Menu Numerous Payroll and Job Costing reports.
- System Administration Various functions to maintain lists and procedures.

All of these functions coexist with the Microsoft OfficeSuite for endless possibilities!

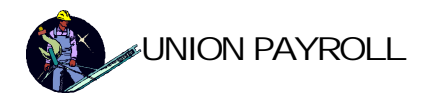

### The Employee Master File

| 😫 Employee Ma  | aster File : Form                                             |                                                                      |
|----------------|---------------------------------------------------------------|----------------------------------------------------------------------|
| Emp            | loyee Master File                                             |                                                                      |
| EmployeeID:    |                                                               | Marital Status: Single                                               |
| Fuii Name:     | LAWRENCE J JONES                                              | Union ID: Ironworkers Local 361                                      |
| Home Addre     | ss: PO Box 1234                                               | Rate ID: Apprentice                                                  |
| City, State, 2 | 141 North-West East Street       Zip:       NEW YORK       NY | Override<br>Standard<br>Rates Override Pay Rates Overtime: Overtime: |
| Phone Numb     | ber: (212) 983-8232 Sex: Male - (for insurance                |                                                                      |
| Date Hired:    | 03/27/99 calculations)                                        | City/Locality: NYC 💽                                                 |
| Social Secu    | rity #: 909-82-8828                                           | Exempt from Tax Withholding: 🛛                                       |
| In case of     |                                                               | Other Withholding: \$0.00                                            |
| Contact:       | Paul Smith                                                    |                                                                      |
| Exemption      | Additional Withholding<br>Tax (Whole Dollars)                 | Standard Sick Time Hours: 40 Standard Vac Time Hours: 80             |
| Federal:       | 2 Federal: \$10.00                                            | Sick Hours Remaining: 40                                             |
| State:         | 1 State: \$0.00                                               | Vacation Hours Remaining: 80                                         |
| City:          | 1 <i>City:</i> \$0.00                                         | Workers Comp. Code: 1                                                |
| Record: 🚺 🔳    | 1 <b>&gt; &gt; &gt; &gt;</b> of 2                             |                                                                      |

This screen shows the Employee master file, used to maintain information on employees for Payroll and Job Costing purposes. The "Additional Withholding Tax" amounts for Federal, State and City are added to the standard withholdings for each check. The "Other Withholding" amount is deducted after taxes from each net check amount. The sick and vacation hours remaining are adjusted automatically when payroll transactions are entered.

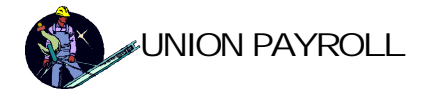

### The Job Master File

The Job Master File Screen has three separate sections for tracking Job information.

### **General Information**

| Job Master File     | 111                         | Job Name: Plant 9                |                                   |
|---------------------|-----------------------------|----------------------------------|-----------------------------------|
| General Expen       | ses   Invoices and Payments |                                  |                                   |
| Address 1:          | 631 Plant Street            | Contractor                       | Contract                          |
| Address 2:          |                             | Name: Joe's Big Contracting Corp | Number: AXJJ888                   |
| City:               | New York                    | Address1: 888 Main Street        | Value: \$1,000,000.00             |
| State:              | NY                          | Address2:                        | Billed:                           |
| Zip:                | 11223-                      | State: NY Zip: 11763-1212        | Paid:                             |
| Phone:              | (555) 555-5555              |                                  | Unpaid:                           |
| Fax:                | (555) 555-5556              | Subcontractor                    | Unbilled: \$1,000,000.00          |
| Job<br>Description: | Job Description Here        | Name: Amalagamated Iron          | - Notes:                          |
|                     |                             | Address1: 444 Oak Street         | These are the notes for this job. |
| Work                | ers Comp. Wrap Around       | Address 2:                       |                                   |
|                     |                             | City: New York                   |                                   |
|                     |                             | State: NY Zip: 11223-3444        |                                   |
|                     |                             |                                  |                                   |
| ord: 14 [ - ]       | 1 Eletter of 3              |                                  |                                   |

The GENERAScreen in Job Master File maintains basic information on current or previously completed jobs .

#### **Expense Information**

| b Ma   | ster File           |                       |                                         |   |
|--------|---------------------|-----------------------|-----------------------------------------|---|
| Job II | <b>D:</b>  11111111 |                       | Job Name: Plant 9                       |   |
| Gene   | ral Expenses        | Invoices and Payments |                                         |   |
| Job    | Expenses:           |                       |                                         |   |
|        | Vendor              |                       | Amount Date Invoice # Description       | - |
| ►      | Cranes R Us         | •                     | \$98,222.00 07/03/02 988232 Crane Renta |   |
| *      |                     | •                     | \$0.00 12/17/02                         |   |
|        |                     |                       |                                         |   |
|        |                     |                       |                                         |   |
|        |                     |                       |                                         |   |
|        |                     |                       |                                         |   |
|        |                     |                       |                                         |   |
|        |                     |                       |                                         |   |
|        |                     |                       |                                         |   |
|        |                     | Total Amount          | \$98,222.00                             | - |
|        |                     | . otari inourit       |                                         |   |
|        |                     |                       |                                         |   |
| rd: 📭  | ▲                   | 1 ▶ ▶ ▶ ★ of 3        |                                         |   |

The EXPENSEScreen in Job Master File allows you to enter and maintain non-payroll expense information for a job.

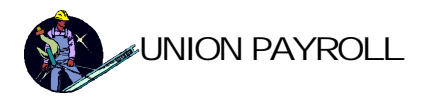

### Invoice Information

| Job Maste                                                                                                    | er File  |                  |                      |                                     |         |            |             |                  |           |         |     |
|----------------------------------------------------------------------------------------------------|----------|------------------|----------------------|-------------------------------------|---------|------------|-------------|------------------|-----------|---------|-----|
| Job ID:                                                                                                    | 11111111 |                  | ] [                  | Job Name:                           | Plant 9 |            |             | 11-12-12-12-23-1 |           |         |     |
| General                                                                                                    | Expenses | Invoices and Pay | ments                |                                     |         |            | 21 a 22 a 2 |                  |           |         |     |
| Invoices                                                                                                    |          |                  |                      |                                     | P       | ayments:   |             |                  |           |         |     |
| Invoi                                                                                                    | ice #    | Date             | Amour                | nt Payments                         | A       | Invoice #  |             | Date             | Amount    | Check # | 1 4 |
| 3335                                                                                                    | 1        | 07/03/02         | 23,222.00            | \$89,000.00                         |         | 3333       | •           | 7/03/02          | 9,000.00  | 777     |     |
| *                                                                                                    |          | 07/03/02         | \$0.00               |                                     |         | * 3333     | -           | 7/03/02          | \$0.00    | 1       |     |
| 7                                                                                                    |          | Totals [         | 123,222.00<br>Balanc | \$89,000.00<br>e <b>*</b> 34,222.00 |         |            | Total       | Amount S         | 39,000.00 |         |     |
| A REAL PROPERTY OF A REAL PROPERTY OF A REAL PROPER | 14 4     | 4 N. 191         | W of 1               |                                     |         | Record: 14 |             | 4                | ▶₩ of 1   |         |     |

The INVOICEScreen in Job Master File allows you to enter and maintain information about invoicing and payments on particular jobs.

### Union Master File

The Union Master File Screen has three separate sections for tracking Union information.

General

| Union Master File | 2      |            |           |               |             |
|-------------------|--------|------------|-----------|---------------|-------------|
| Union ID          | 0      | Union Name | Non-Union |               | 1,000 (LOC) |
| General Rates     | Stamps |            |           |               |             |
| Address 1:        | 1      |            |           | Employer #:   |             |
| Address 2:        |        |            |           | Contact Name: |             |
| City:             |        |            |           | Notes:        |             |
| State:            |        |            |           |               |             |
| Zip:              |        |            |           |               |             |
| Phone:            |        |            |           |               |             |
| Fax:              |        |            |           |               |             |
| Fax:              |        |            |           |               |             |
|                   |        |            |           |               |             |
|                   |        |            |           |               |             |
|                   |        |            |           |               |             |
|                   |        |            |           |               |             |
|                   |        |            |           |               |             |
|                   |        |            |           |               |             |

The GENERAL reen in Union Master File is used to maintain basic information about the particular Union.

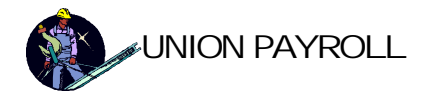

#### Rates

| Union ID:         361         Union Name:         Ironworkers Local 361           General         Rates         Stamps         Benifits Basis: C Based on hours paid. C Based on hours worked.           RateID         Level         Regular         Special         Overtime         Assessment         Taxable         Total         Deduction Additional \$           Apprentice         \$24.75         \$37.13         \$49.50         \$1.54         \$35.59         \$5.00         \$0.00           2         Journeyman         \$27.40         \$41.10         \$54.80         \$1.54         \$35.59         \$10.00         \$0.00           *         Humbert         \$0.00         \$0.00         \$0.00         \$0.00         \$0.00         \$0.00         \$0.00                                                                                                    | Union Master File |        | and the second second |             | ( 9. X        |             | B             |                                          |           |               |    |
|----------------------------------------------------------------------------------------------------|-------------------|--------|-----------------------|-------------|---------------|-------------|---------------|------------------------------------------|-----------|---------------|----|
| General Rates       Stamps         Benifits Basis:       © Based on hours paid.       © Based on hours worked.         RateID       Level       Regular       Special       Overtime       Assessment       Taxable       Total       Deduction Additional \$         Image: Apprentice       \$24.75       \$37.13       \$49.50       \$1.54       \$9.50       \$35.59       \$5.00       \$0.00         Image: Apprentice       \$22.47.5       \$37.13       \$49.50       \$1.54       \$9.50       \$35.59       \$5.00       \$0.00         Image: Apprentice       \$24.75       \$37.13       \$49.50       \$1.54       \$9.50       \$35.59       \$10.00       \$0.00         Image: Apprentice       \$20.00       \$0.00       \$0.00       \$0.00       \$0.00       \$0.00       \$0.00       \$0.00       \$0.00       \$0.00       \$0.00       \$0.00       \$0.00       \$0.00       \$0.00       \$0.00       \$0.00       \$0.00       \$0.00       \$0.00       \$0.00       \$0.00       \$0.00       \$0.00       \$0.00       \$0.00       \$0.00       \$0.00       \$0.00       \$0.00       \$0.00       \$0.00       \$0.00       \$0.00       \$0.00       \$0.00       \$0.00       \$0.00       \$0.00       \$0.00       \$0.00       \$0.00<                                                                                                    | Union ID:         | 3      | 61 Union Na           | ame: Ironwo | rkers Local 3 | 61          |               | 1. 1. 1. 1. 1. 1. 1. 1. 1. 1. 1. 1. 1. 1 |           |               |    |
| Benifts Basis:         © Based on hours paid.         © Based on hours worked.           RateID         Level         Regular         Special         Overtime         Assessment         Taxable         Total         Deduction         Additional \$           Image: Apprentice         \$24.75         \$37.13         \$49.50         \$1.54         \$9.50         \$35.59         \$5.00         \$0.00           Image: Apprentice         \$27.40         \$41.10         \$54.80         \$1.54         \$9.50         \$30.00         \$0.00         \$0.00         \$0.00         \$0.00         \$0.00         \$0.00         \$0.00         \$0.00         \$0.00         \$0.00         \$0.00         \$0.00         \$0.00         \$0.00         \$0.00         \$0.00         \$0.00         \$0.00         \$0.00         \$0.00         \$0.00         \$0.00         \$0.00         \$0.00         \$0.00         \$0.00         \$0.00         \$0.00         \$0.00         \$0.00         \$0.00         \$0.00         \$0.00         \$0.00         \$0.00         \$0.00         \$0.00         \$0.00         \$0.00         \$0.00         \$0.00         \$0.00         \$0.00         \$0.00         \$0.00         \$0.00         \$0.00         \$0.00         \$0.00         \$0.00         \$0.00         \$0.00                                                                                                    | General Rates     | Stamps |                       |             |               |             |               |                                          |           |               |    |
| RateD         Level         Regular         Special         Overtime         Assessment         Taxable         Total         Deduction         Additional \$1           I         Apprentice         \$24.75         \$37.13         \$49.50         \$1.54         \$9.50         \$35.59         \$5.00         \$0.00           Z         Journeyman         \$27.40         \$41.10         \$54.80         \$11.54         \$9.50         \$30.00         \$0.00         \$0.00         \$0.00         \$0.00         \$0.00         \$0.00         \$0.00         \$0.00         \$0.00         \$0.00         \$0.00         \$0.00         \$0.00         \$0.00         \$0.00         \$0.00         \$0.00         \$0.00         \$0.00         \$0.00         \$0.00         \$0.00         \$0.00         \$0.00         \$0.00         \$0.00         \$0.00         \$0.00         \$0.00         \$0.00         \$0.00         \$0.00         \$0.00         \$0.00         \$0.00         \$0.00         \$0.00         \$0.00         \$0.00         \$0.00         \$0.00         \$0.00         \$0.00         \$0.00         \$0.00         \$0.00         \$0.00         \$0.00         \$0.00         \$0.00         \$0.00         \$0.00         \$0.00         \$0.00         \$0.00         \$0.00         \$0.00                                                                                                    |                   |        | Benifits Basis        | s: 💽 Base   | ed on hours p | aid. 🔿 Base | ed on hours w | orked.                                   |           |               |    |
| HateD         Level         Hegular         Special         Uvertime         Assessment         Taxable         Total         Deduction [Additional \$]           Image: Apprentice         \$24.75         \$37.13         \$49.50         \$1.54         \$9.50         \$35.59         \$5.00         \$0.00           2         Journeyman         \$27.40         \$41.10         \$54.80         \$1.54         \$9.50         \$35.59         \$10.00         \$0.00           *         Iumberi         \$0.00         \$0.00         \$0.00         \$0.00         \$0.00         \$0.00         \$0.00         \$0.00         \$0.00         \$0.00         \$0.00         \$0.00         \$0.00         \$0.00         \$0.00         \$0.00         \$0.00         \$0.00         \$0.00         \$0.00         \$0.00         \$0.00         \$0.00         \$0.00         \$0.00         \$0.00         \$0.00         \$0.00         \$0.00         \$0.00         \$0.00         \$0.00         \$0.00         \$0.00         \$0.00         \$0.00         \$0.00         \$0.00         \$0.00         \$0.00         \$0.00         \$0.00         \$0.00         \$0.00         \$0.00         \$0.00         \$0.00         \$0.00         \$0.00         \$0.00         \$0.00         \$0.00         \$0.00         \$0.0                                                                                                    |                   |        |                       | Rates       |               |             | Beni          | etits                                    | -         |               |    |
| Image: Apprentice         \$24.75         \$37.13         \$49.50         \$1.54         \$35.01         \$35.59         \$5.00         \$0.00           2         Journeyman         \$27.40         \$41.10         \$54.80         \$1.54         \$35.50         \$35.59         \$10.00         \$0.00           #         Jumber)         \$0.00         \$0.00         \$0.00         \$0.00         \$0.00         \$0.00         \$0.00         \$0.00         \$0.00         \$0.00         \$0.00         \$0.00         \$0.00         \$0.00         \$0.00         \$0.00         \$0.00         \$0.00         \$0.00         \$0.00         \$0.00         \$0.00         \$0.00         \$0.00         \$0.00         \$0.00         \$0.00         \$0.00         \$0.00         \$0.00         \$0.00         \$0.00         \$0.00         \$0.00         \$0.00         \$0.00         \$0.00         \$0.00         \$0.00         \$0.00         \$0.00         \$0.00         \$0.00         \$0.00         \$0.00         \$0.00         \$0.00         \$0.00         \$0.00         \$0.00         \$0.00         \$0.00         \$0.00         \$0.00         \$0.00         \$0.00         \$0.00         \$0.00         \$0.00         \$0.00         \$0.00         \$0.00         \$0.00         \$0.00         \$0.00 <td>RateID L</td> <td>.evel</td> <td>Regular</td> <td>Special</td> <td>Overtime</td> <td>Assessment</td> <td>Taxable</td> <td>Total</td> <td>Deduction</td> <td>Additional \$</td> <td>Ļļ</td>                                                                                                    | RateID L          | .evel  | Regular               | Special     | Overtime      | Assessment  | Taxable       | Total                                    | Deduction | Additional \$ | Ļļ |
| 2 Journeyman       \$27.40       \$41.10       \$54.80       \$1.54       \$3.50       \$35.59       \$10.00       \$0.00         * [lumber]       \$0.00       \$0.00       \$0.00       \$0.00       \$0.00       \$0.00       \$0.00                                                                                                    |                   | entice | \$24.75               | \$37.13     | \$49.50       | \$1.54      | \$9.50        | \$35.59                                  | \$5.00    | \$0.00        | _  |
| * [lumber] \$0.00 \$0.00 \$ | 2 Journ           | neyman | \$27.40               | \$41.10     | \$54.80       | \$1.54      | \$9.50        | \$35.59                                  | \$10.00   | \$0.00        |    |
|                                                                                                    | * Jumber)         |        | \$0.00                | \$0.00      | \$0.00        | \$0.00      | \$0.00        | \$0.00                                   | \$0.00    | \$0.00        |    |
|                                                                                                    |                   |        |                       |             |               |             |               |                                          |           |               |    |
|                                                                                                    |                   |        |                       |             |               |             |               |                                          |           |               | -  |

The RATESscreen in the Union Master File allows you to maintain rate and benefit information for the various Union positions in that Union.

### Stamps

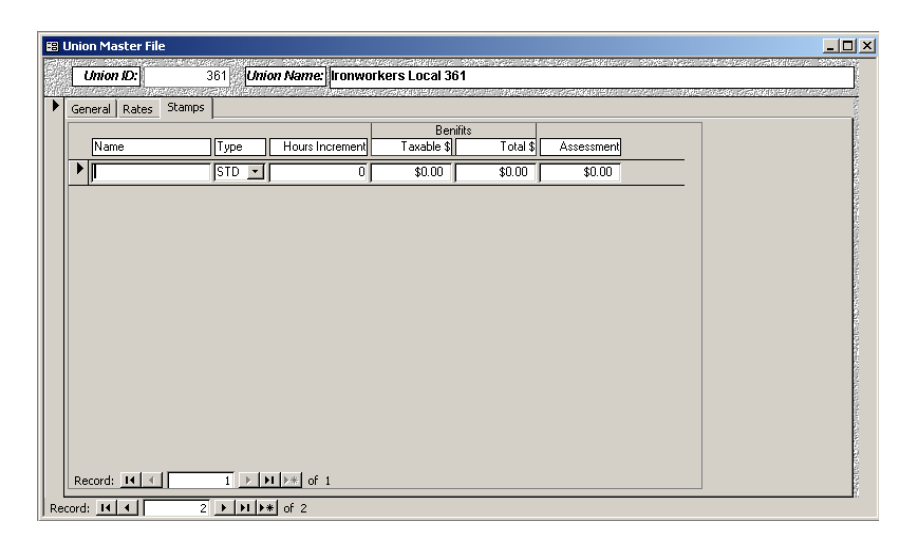

The STAMPSscreen in the Union Master File provides information on the various stamps that are purchased from the Union.

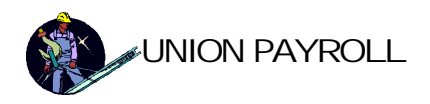

### **Payroll Transactions**

| <b>#</b> # | 🛿 Payroll Entry and Editing   |                |                               |                    |                 |                    |            |                              |                      |                          |         |                     |                  |                   |                                        |        |             |                   |            |          |
|------------|-------------------------------|----------------|-------------------------------|--------------------|-----------------|--------------------|------------|------------------------------|----------------------|--------------------------|---------|---------------------|------------------|-------------------|----------------------------------------|--------|-------------|-------------------|------------|----------|
|            |                               | x ID<br>A      | Employee #<br>1<br>LAWRENCE \ | JONES              | ₩eek 07/0       | Ending<br>3/02     |            | Rem<br>Sick time<br>Vacation | aining<br>::<br>Time | 40<br>80                 |         | Notes:              |                  |                   |                                        |        |             |                   |            |          |
|            |                               |                | a : .                         | Hou                | rs              |                    |            |                              | G                    | iross Pay                | \$1,09  | 6.00                | Di               | sability          | \$0.                                   | 60     | Check       | ( No              |            | 7        |
|            |                               | egular<br>24.0 | Special                       | 4.00               | 0.00            | <u>іск</u><br>0.00 | Vac<br>0.0 | 0                            | Social               | Security                 | \$6     | 7.95                | Asses            | sment             | \$49.                                  | 28     | Check I     | Date              |            |          |
|            | ╠─                            |                |                               | Pay                | /               |                    |            | =                            |                      | Medicare                 | \$1     | 5.89                | Taxable B        | enefits           | \$304.                                 | 00     | Defender of | 01                |            |          |
|            | Re                            | egular         | Special                       | Overtime           | Holiday S       | ick                |            | Fed                          | eral W               | /itholding               | \$19    | 3.07                | Total B          | enefits           | \$1,138.                               | 88     | Print       | спеск             |            |          |
|            |                               | 0.034.00       | nal Dollare                   | 3130.00   <br>Traw | <br>ما          |                    | ېن.uc<br>م | 의   s                        | tate W               | /itholding               | \$5     | 6.91                |                  | Other             | \$0.                                   | 00     | Recal       | culate            |            |          |
|            |                               | Auditu         | \$0.00                        |                    | \$0.00          | скрепа             | \$0.00     |                              | City W               | itholding:               | \$3     | 0.76                | Net              | Check:            | \$377.                                 | .54    |             |                   |            |          |
|            | Тга                           | nsacti         | on Detail                     |                    |                 |                    |            |                              |                      |                          |         |                     |                  |                   |                                        |        |             |                   |            |          |
|            |                               |                |                               |                    |                 |                    | Н          | ours                         |                      |                          |         | •                   |                  | Pay               |                                        |        | _           | Add'l \$          | Ben        | efīts    |
|            |                               | Date           | · Job IU                      | Union IL           | J Rate ID       | Reg. s             | Spci. Ov   | d ol                         | k Vac                | . Reg.                   | Spci.   | Ovt.                |                  | SICK              | Vac.                                   |        | Exp.        | (pretax           | ) I axable | I otal   |
|            |                               | 06/2//         | Thomson Boile                 |                    |                 | <u> </u><br>  361  | ې<br>Louol |                              | <u> </u>             | u \$136.00<br>I Standard | Datee   | \$0.00<br>Peg: \$24 | 75 <b>Soct</b>   | \$0.00<br>\$37.13 | 0.00                                   | 950.00 | 10e         | \$0.00<br>\$72.75 | \$76.00    | \$204.72 |
|            |                               | 06/28          | /02/11111111                  | <b>3</b> 61        |                 |                    | 0          |                              |                      | 01\$198.00               |         | \$99.00             |                  | \$0.00            | (\\\\\\\\\\\\\\\\\\\\\\\\\\\\\\\\\\\\\ |        | 1 \$0.00    | 1 \$0.00          | \$114.00   | \$427.08 |
|            |                               | Job:           | Plant 9                       | Union:             | Ironworkers Loc | al 361             | Level: 4   |                              |                      | Standard                 | Rates   | Reg: \$24           | 75 <b>Soct</b> : | \$37.13           | Out: \$4                               | 9.50   | Ins: \$     | 10912             | lin. Asmt  | \$18.48  |
|            |                               | 07/01/         | /02 11111111                  | ■ 361              |                 | . 8                | 0          | 2 0                          | <br>0                | 0\$198.00                | \$0.00  | \$99.00             | \$0.00           | \$0.00            | \$0.00                                 | \$0.00 | \$0.00      | 1 \$0.00          | \$114.00   | \$427.08 |
|            |                               | Job:           | Plant 9                       | Union:             | Ironworkers Loc | al 361             | Level: A   | Apprentice                   | Ĵг                   | Standard                 | Rates   | Reg: \$24.          | 75   Spcl:       | \$37.13           | Ovt: \$4                               | 9.50   | Ins: \$     | 109.12            | Un. Asmt   | \$18.48  |
|            | *                             | 10/22/         | /02                           |                    | •               |                    |            |                              |                      |                          |         |                     |                  |                   |                                        |        |             |                   |            |          |
|            |                               | Job:           |                               | Union:             | Ironworkers Loc | al 361             | Level:     |                              |                      | Standard                 | l Rates | Reg:                | Spcl:            |                   | Ovt:                                   |        | Ins:        |                   | Un. Asmt   |          |
| Re         | Record: I4 4 1 ▶ ▶I ▶* of 1 4 |                |                               |                    |                 |                    |            |                              |                      |                          |         |                     |                  |                   |                                        |        |             |                   |            |          |

The Payroll Transaction Screen is used to enter Employee work and job information. This screen captures all of the information used for the weekly payroll run as well for the job costing reporting.

### **Print Payroll Checks**

Payroll checks can be printed either as a batch or a single check. To print a single check, simply enter a check number and press the PRINT CHECK button on the Payroll Transaction Entry and Editing screen. To print a batch of checks, choose the PRINT PAYROLCHECKS option from the main screen. You will be asked the following questions before the checks print:

| Starting Check Number            | ×      | Ending Date                       | ×      |
|----------------------------------|--------|-----------------------------------|--------|
| Enter the starting check number. | OK     | Enter the pay period ending date. | OK     |
|                                  | Cancel |                                   | Cancel |
| 000001                           |        | 7/8/02                            |        |

When you have answered these questions, the checks will print and the payroll will be posted. No further changes can be made once a check has been printed.

Rates

Spec

Or

Reg

000361 \$24.75 \$37.13 \$49.50

909-82-882

NY 10002-

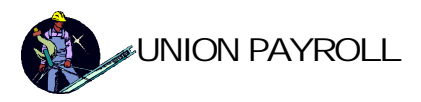

# **Reports Menu**

| Reports Menu               |                                                                                                    |
|----------------------------|----------------------------------------------------------------------------------------------------|
|                            | Union Payroll 🛛 🗣                                                                                                    |
| <b>IBU</b>                 | Reports Menu                                                                                                    |
|                            | Employee Report                                                                                                    |
| software from Island       | Employee Gender Count Per Month                                                                                                    |
| Business Group, Inc.       | Job Costing                                                                                                    |
|                            | Workers Compensation Report                                                                                                    |
|                            | Payroll Reports Menu                                                                                                    |
|                            | Tax Reports Menu                                                                                                    |
|                            | Union Reports Menu                                                                                                    |
|                            | Return to Main Menu                                                                                                    |
| Version: 1.01 (o) 12/16/02 | All Rights Reserved. This software and associated<br>docum entation may be used only under license from<br>Island Business Group, Inc. |

### Employee Report

JONES, LAWRENCE

| Employee    | Master 1 | File         | YOUR COM<br>111 MAIN S<br>Suite It<br>NEW YORK, N | IPANY<br>TREET<br>00<br>VY 10111 |        |          |           |
|-------------|----------|--------------|---------------------------------------------------|----------------------------------|--------|----------|-----------|
| Name        | ID       | Address      | City                                              | State                            | Zip    | SSN      | Union ID  |
| Henry, Paul | 77       | 111 U Avenue | Bronx                                             | NY                               | 77171- | 982-77-2 | 72 000000 |

NEW YORK

721 Blue3 Ridge Drive

Sample of the Employee Master File Report

1

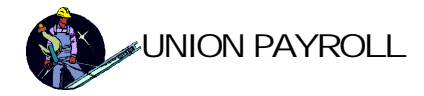

### Employee Gender Count Per Month

| Gender Count Per Month<br>For Dates: 01/01/02 thru 12/31/02 | Your Company<br>Hauppauge, NY 11788 |        |  |  |  |  |
|-------------------------------------------------------------|-------------------------------------|--------|--|--|--|--|
| Month                                                       | Male                                | Female |  |  |  |  |
| February 2002                                               | 1                                   | 0      |  |  |  |  |
| January 2002                                                | 12                                  | 1      |  |  |  |  |
| July 2002                                                   | 1                                   | 0      |  |  |  |  |
| Totals:                                                     | 14                                  | 1      |  |  |  |  |

The Employee Gender Per Month report displays the count of male/female employees employed for each month within a date range. This report supports insurance premium calculations. If an employee is not covered by the policy in question, then set the Employee Master File – Sex selection to N/A.

### Job Costing

There are numerous Job Costing reports available on demand. The criteria screen lets you choose the various reports and criteria for these reports:

| Job  | Costing Report   | Report Option    |          |
|------|------------------|------------------|----------|
|      | Criteria         | Summary          | OK       |
| Job: |                  | O Detail         | UIX      |
|      |                  | O By Employee    | 10.      |
| Date | Starting: 6/3/02 | C By Week Ending | Cancel   |
|      | Ending: 7/7/02   | O By Union       | - Carloo |

Job Costing Criteria Menu

The various reports are as follows:

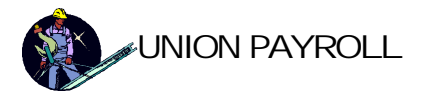

| Job Co<br>Sum                                                                         | osting<br>mary                                                          | For Dates                                               | : 06/27/02 tl                           | nru 07/03/0                              | 2                                      |                                            |                               |                                    | )<br>1<br>NE                     | YOUR COM<br>11 MAIN SI<br>Suite 10<br>W YORK, N | PANY<br>"REET"<br>0<br>Y 10111                                        |                                                                  | _                                           |
|---------------------------------------------------------------------------------------|-------------------------------------------------------------------------|---------------------------------------------------------|-----------------------------------------|------------------------------------------|----------------------------------------|--------------------------------------------|-------------------------------|------------------------------------|----------------------------------|-------------------------------------------------|-----------------------------------------------------------------------|------------------------------------------------------------------|---------------------------------------------|
|                                                                                       | Regular Special                                                         | H<br>Overtime H                                         | lours<br>Ioliday Sic                    | k Ya <u>cation</u>                       | Total                                  | Total Pay                                  | Non-Tax ab<br>Benef           | le<br>its In                       | Payroll<br>isurances             | Job Expenses                                    | Overhead                                                              | Total Cost                                                       | -                                           |
| Job: Plant 9<br>Contract Valu<br>Contract Num<br>Contractor: J                        | e: \$1,000,000.00<br>ber: AXJJ888<br>oe's Big Contractin                | g Corp                                                  |                                         | Bille<br>8982<br>Unbille                 | ed \$89,82<br>% of C<br>ed (\$88,82    | 3,222.00<br>ontract<br>3,222.00)           | Paid<br>0%<br>Unpaid          | \$89,<br>of Bi<br>\$89,734,        | ,000.00<br>illed<br>,222.00      | - To<br>P<br>Profit                             | Total Billed<br>otal Expenses<br>Profit (Billed \$)<br>as % of Billed | \$89,823,222.00<br>(\$9,980,442.82)<br>\$79,842,779.18<br>89%    |                                             |
| Job Totals                                                                            | 16.0 0.0                                                                | 4.0                                                     | 0.0 O.                                  | 0 Q.O                                    | 20.0                                   | \$822.00                                   | \$626.1                       | 6                                  | \$218.24                         | \$98.222.00                                     | \$9.880.554.42                                                        | \$9.980.442.82                                                   |                                             |
|                                                                                       |                                                                         |                                                         |                                         |                                          | Job                                    | Cost S                                     | Summa                         | ary                                |                                  |                                                 |                                                                       |                                                                  |                                             |
| Job Co:<br>Det:                                                                       | sting<br>ail                                                            | For Date<br>For Job I                                   | <b>s:</b> 06/27/0<br>7 <b>D:</b> 111111 | 12 thru 07<br>11                         | 7/03/02                                |                                            |                               |                                    |                                  | Ye<br>11.<br>NEW                                | OUR COM<br>1 MAIN S1<br>Suite 10<br>V YORK, N                         | PANY<br>TREET<br>90<br>Y 10111                                   |                                             |
| Job: Plant 9<br>Contract Valu<br>Contract Num<br>Contractor: J                        | e: \$1,000,000.<br>ber: AXJJ888<br>be's Big Contr                       | DO<br>acting Co                                         | 10                                      |                                          | Total I<br>Tot                         | Payroll Ex<br>tal Job Ex<br>Ov<br>Total Ex | xpenses<br>xpenses<br>verhead | \$1<br>\$98<br>\$9,880<br>\$9,980  | 1,666.40<br>8,222.00<br>0,554.42 |                                                 | Tota<br>- Total Ex<br>Profit (B<br>ofit as % of                       | l Billed \$89,8<br>penses (\$9,9<br>illed \$) \$79,8<br>f Billed | 23,222.00<br>80,442.82)<br>42,779.18<br>89% |
| E<br>89<br>Uni                                                                        | Billed 89,823,2<br>982% of Con<br>billed 88,823,2                       | 22.00<br>tract<br>22.00)                                | F                                       | Pai<br>09<br>Unpai                       | d \$8<br>6 of<br>d 89,73               | 9,000.00<br>Billed<br>4,222.00             |                               |                                    | Pr                               | Profit (<br>ofit as % o                         | Contract V<br>of Contract                                             | 'alue \$) (\$8,9<br>Value                                        | 80,442.82)<br>-898%                         |
| Week Ending Emplo                                                                     | iy ee                                                                   | Regular                                                 | Special Ov                              | ertime                                   | lours<br>Holiday                       | Sick V:                                    | acation                       | Total                              | Total                            | Non<br>Pay                                      | -Taxable<br>Benefits                                                  | Payroli<br>Insurances                                            | Employer<br>Total Cost                      |
| 07/03/02 JONE                                                                         | 3                                                                       | 16.0                                                    | 0.0                                     | 4.0                                      | 0.0                                    | 0.0                                        | 0.0                           | 20.0                               | \$82                             | 2.00                                            | \$626.16                                                              | \$218.24                                                         | \$1,666.40                                  |
| (1 detail record)<br>Total Pay = Regular<br>Insurances = Taxal<br>Taxable Pay = Tota. | Totals:<br>Pay + Special Pay<br>ke Pay * (Employe<br>Pay - (Travel + E) | <b>16.0</b><br>+ Overtime :<br>r FICA + Une<br>spense ) | 0.0<br>Pay + Sick Pa<br>employment In   | <b>4.0</b><br>y + Vacatio<br>s. + Aublic | <b>u.0</b><br>n Pay + f<br>Liability + | <b>U.O</b><br>Holiday Pay +<br>Worker's Co | U.O<br>Travel + Ex<br>mp.)    | 2 <b>0.0</b><br>pense +            | \$822<br>Addtional               | <b>2 UU</b><br>Dollars + Tax                    | \$626.16<br>able Benefits                                             | \$218.24                                                         | \$1,666.40                                  |
| Invoices/Paymer                                                                       | 1 <b>ts:</b><br>na Nata - Invoica                                       | Amount De                                               | aten tromy                              | Dovmont                                  | Amount                                 | Chock #*                                   | Job Exp<br>Descripti          | enses:                             |                                  | Invoir                                          | •o.#t• D•                                                             | oto                                                              | Amount                                      |
| 3333 0<br>Sum for Invoice #<br>Grand Total                                            | 7.03/02 \$89,823<br>3333 \$89,823,<br>\$89,823,<br>\$89,823             | 222.00<br>222.00<br>222.00<br>222.00                    | 07/03/02                                | 589<br>\$89<br>\$89                      | ,000.00<br>,000.00<br>,000.00          | 777                                        | Vendor:<br>Crane Re<br>Summan | on<br>Cranes<br>Intal<br>/ for 'Ve | RUs<br>ndor'=Cu                  | 98823<br>988 <b>2</b> 3<br>ranesR Us (1         | io ++ Di<br>32<br>1 detail record                                     | 07/03/2002                                                       | \$98,222.00<br>\$98,222.00                  |
|                                                                                       |                                                                         |                                                         |                                         |                                          |                                        |                                            |                               |                                    |                                  |                                                 | Total Job                                                             | Expenses:                                                        | \$98,222.00                                 |
|                                                                                       |                                                                         |                                                         |                                         |                                          |                                        |                                            |                               |                                    |                                  | <u>e</u>                                        | Billed Amou                                                           | uvernead<br>nt Factor<br>חו ה 11 חוייג                           | <b>Overhead</b>                             |
|                                                                                       |                                                                         |                                                         |                                         |                                          |                                        |                                            |                               |                                    |                                  | <u></u>                                         | Total                                                                 | Overhead:                                                        | \$9,880,554.42                              |

Grand Total Payroll and Job Expenses: \$99,888.40

Grand Total: \$9,980,442.82

Job Cost Detail

Page 16 of 29

### ISLAND BUSINESS GROUP, INC.

YOUR COMPANY

111 MAIN STREET

89%

-898%

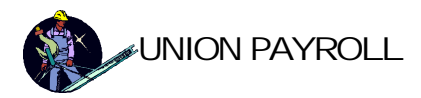

## Job Costing by Employee

Job: Plant 9

For Dates: 06/27/02 thru 07/03/02

For Job ID: 11111111 Suite 100 NEW YORK, NY 10111 Total Payroll Expenses \$1.666.40 Total Billed \$89,823,222.00 Total Job Expenses \$98,222.00 - Total Expenses (\$9,980,442.82) Contract Value: \$1,000,000.00 Contract Number: AXJJ888 Overhead \$9,880,554.42 Profit (Billed \$) \$79,842,779.18 Contractor: Joe's Big Contracting Corp Total Expenses \$9,980,442.82 Profit as % of Billed Billed 89,823,222.00 Paid \$89,000.00 Profit (Contract Value \$) (\$8,980,442.82) 8982% of Contract 0% of Billed Profit as % of Contract Value Unbilled 88,823,222.00) Unpaid 89,734,222.00 .. . ... ...

|   | Week Ending          | Regular     | Special Ov | vertime    | Hours<br>Holiday | Sick | Vacation | Total | Total Pay | Non-laxable<br>Benefits | Payroll<br>Insurances | Employer<br>Total Cost |
|---|----------------------|-------------|------------|------------|------------------|------|----------|-------|-----------|-------------------------|-----------------------|------------------------|
|   | Employee: 1          | JONES, L    | AWRENCE    | =          |                  |      |          |       |           |                         |                       |                        |
|   | 07/03/02             | 16.0        | 0.0        | 4.0        | 0.0              | 0.0  | 0.0      | 20.0  | \$822.00  | \$626.16                | \$218.24              | \$1,666.40             |
|   | Summary for 'Employ  | ee' = Jone: | S, LAWRENG | CE (1 deta | il record)       |      |          |       |           |                         |                       |                        |
|   | Totals:              | 16.0        | 0.0        | 4.0        | 0.0              | 0.0  | 0.0      | 20.0  | \$822.00  | \$626.16                | \$218.24              | \$1,666.40             |
| P | ayroll Grand Totals: | 16.0        | 0.0        | 4.0        | 0.0              | 0.0  | 0.0      | 20.0  | \$822.00  | \$626.16                | \$218.24              | \$1,666.40             |

Total Pay = Regular Pay + Special Pay + Overtime Pay + Sick Pay + Vacation Pay + Holiday Pay + Travel + Expense + Additional Dollars + Taxable Benefits Insurances = Taxable Pay\* (Employer FICA + Unemployment Ins. + Public Liability + Worker's Comp.) Taxable Pay = Total Pay - ( Travel + Expense )

### Job Cost By Employee

| Job Costing by<br>Week Ending                                                                                  | For Dates:<br>For Job ID.              | 06/27/02<br>111111 | thru 07<br>11                | /03/02                           |                                              | YOUR COMPANY<br>111 MAIN STREET<br>Suite 100<br>NEW YORK, NY 10111 |                                                   |                                                 |                                                                 |                                                         |  |  |  |
|----------------------------------------------------------------------------------------------------|----------------------------------------|--------------------|------------------------------|----------------------------------|----------------------------------------------|--------------------------------------------------------------------|---------------------------------------------------|-------------------------------------------------|-----------------------------------------------------------------|---------------------------------------------------------|--|--|--|
| Job: Plant 9<br>Contract Value: \$1,000,000.00<br>Contract Number: AXJJ888<br>Contractor: Joe's Big Contractin | g Corp                                 |                    | Total<br>To                  | Payroll<br>Ital Job<br>Total     | Expenses<br>Expenses<br>Overhead<br>Expenses | \$9,81<br>\$9,91                                                   | \$1,666.40<br>98,222.00<br>80,554.42<br>80,442.82 | To<br>- Total<br>Profit<br>Profit as %          | otal Billed \$6<br>Expenses (\$<br>(Billed \$) \$7<br>of Billed | 39,823,222.00<br>39,980,442.82)<br>79,842,779.18<br>89% |  |  |  |
| Billed         89,823,222.00           8982%         of Contract           Unbilled         88,823,222.00      | )                                      | Pa<br>(<br>Unpa    | aid \$1<br>)% o<br>aid 89,73 | 89,000.0<br>f Billed<br>34,222.0 | 0                                            |                                                                    | Profit                                            | Profit (Contrac<br>as % of Contr<br>Non-Taxable | t Value \$) (\$<br>act Value<br>Payroll                         | \$8,980,442.82)<br>-898%                                |  |  |  |
| Employee Regu                                                                                                  | lar Special Ov                         | ertime             | Holiday                      | Sick                             | Vacation                                     | Total                                                              | Total Pay                                         | Benefits                                        | Insurances                                                      | Total Cost                                              |  |  |  |
| VIEEK CHUNG: 07/03/02<br>JONES, LAW RENCE 11<br>Summary for "Week Ending" = 07/03/02 (1 def<br>Totals: 10      | :<br>5.0 0.0<br>ail record)<br>5.0 0.0 | 4.0<br><b>4.0</b>  | 0.0<br><b>0.0</b>            | 0.0<br><b>0.0</b>                | 0.0<br><b>0.0</b>                            | 20.0<br><b>20.0</b>                                                | \$822.00<br><b>\$822.00</b>                       | \$626.16<br><b>\$626.16</b>                     | \$218.24<br><b>\$218.24</b>                                     | \$1,666.40<br><b>\$1,666.40</b>                         |  |  |  |
| Payrol Grand Totals: 10                                                                                        | io 0.0                                 | 4.0                | 0.0                          | 0.0                              | 0.0                                          | 20.0                                                               | \$822.00                                          | \$626.16                                        | \$218.24                                                        | \$1,666.40                                              |  |  |  |

Total Pay = Regular Pay + Special Pay + Overtime Pay + Sick Pay + Vacation Pay + Holiday Pay + Travel + Expense + Additional Dollars + Taxable Benefits

TIME BUTTER ALL BOARD DE LA CALLA DE LA CALLA DE LA CALA DE LA CALLA DE LA CALLA DE LA CALLA DE LA CAL 

Job Cost By Weekend

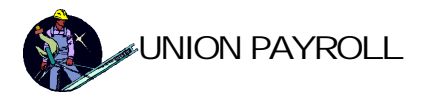

| Job C<br>I                             | osting by<br>Union                                      | Dates:<br>Job ID:             | 06/27/02<br>1111111 | thru 07/0<br>1  | 3/02                           |                             |                                 |                      | YOUR (<br>111 MA<br>Su<br>NEW YOH    | COMPANY<br>N STREET<br>ite 100<br>UK, NY 10111 | ,                                                |                                                        |
|----------------------------------------|---------------------------------------------------------|-------------------------------|---------------------|-----------------|--------------------------------|-----------------------------|---------------------------------|----------------------|--------------------------------------|------------------------------------------------|--------------------------------------------------|--------------------------------------------------------|
| Job: Plar<br>Contract<br>Contract      | nt 9<br>t Value: \$1,000,000<br>: Number: AXJ J888      | .00                           |                     |                 | Total<br>To                    | Payrol<br>Ital Jok          | l Expense<br>Expense<br>Overhea | s<br>s \$<br>d \$9,8 | \$1,666.40<br>98,222.00<br>80,554.42 | - To<br>Pi                                     | Total Billed<br>tal Expenses<br>ofit (Billed \$) | \$89,823,222.00<br>(\$9,980,442.82)<br>\$79,842,779.18 |
| Contract                               | or: Joe's Big Cont<br>Billed 89,823,2<br>8982% of Con   | racting C<br>222.00<br>ntract | Corp                |                 | Paid \$1<br>0% o               | Tota<br>89,000.<br>f Billed | l Expense                       | s \$9,9              | 80,442.82                            | Profit a                                       | ns % of Billed                                   | 89%<br>(\$8,980,442.82)                                |
| Week Ending                            | Unbilled 88,823,2                                       | 222.00)<br>Regular            | Special             | Unj<br>Overtime | o aid 89,7<br>Hours<br>Holiday | 34,222.<br>Sick             | 00<br>Vacation                  | Total                | Total Pay                            | nt as % or Co<br>Non-Taxabl<br>Benefi          | e Payro<br>is Insuranci                          | -898%<br>II<br>IS Total Cost                           |
| Union:<br>07/03/02 JC<br>Summary for ' | 361 Ironworkers Lo<br>ONES<br>'Union' = 361 (1 detail n | ical 361<br>16.0<br>ecord)    | 0.0                 | 4.0             | 0.0                            | 0.0                         | 0.0                             | 20.0                 | \$822.00                             | \$626.1                                        | 6 \$218.2                                        | 4 \$1,666.40                                           |
|                                        | Totals:<br>Pavrol Grand Totals:                         | 16.0<br>16.0                  | 0.0<br>0.0          | 4.0<br>4.0      | 0.0<br>0.0                     | 0.0<br>0.0                  | 0.0<br>0.0                      | 20.0<br>20.0         | \$822.00<br>\$822.00                 | ) \$626.1<br>) \$626.1                         | l6 \$218.2<br>l6 \$218.2                         | 24 \$1,666.40<br>24 \$1,666.40                         |

### Job Cost By Union

| Workers Compensation<br>For Dates: 01/01/02 thru 12/31/02<br>Without Job Wrap-around |              |                | YOUR COMPANY<br>111 MAIN STREET<br>Suite 100<br>NEW YORK, NY 10111 |          |             |  |  |
|--------------------------------------------------------------------------------------|--------------|----------------|--------------------------------------------------------------------|----------|-------------|--|--|
| Worker Compensation Code: 1                                                          | Descr.: firs | st work comp c | ode                                                                |          |             |  |  |
|                                                                                      | Total hrs.   | Regular Pay    | Overtime Pay                                                       | *Other   | Total Gross |  |  |
| Summary for 'Period Ending' = 07/03/02 (3 detail records)                            | 28.00        | \$594.00       | \$198.00                                                           | \$304.00 | \$1,096.00  |  |  |
| Summary for 'Worker Comp. Code' = 1 (3 detail records)                               | 28.00        | \$594.00       | \$198.00                                                           | \$304.00 | \$1,096.00  |  |  |
| Grand Total                                                                          | 28.00        | \$594.00       | \$198.00                                                           | \$304.00 | \$1,096.00  |  |  |
| * Other:= Taxable Benefits & Additional Dollars                                      |              |                |                                                                    |          |             |  |  |

Workers Compensation Report

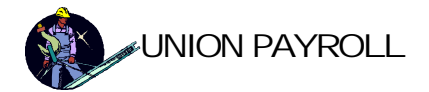

### Payroll Reports Menu

| Payroll Reports Menu       |                                                                                                    |  |  |  |  |  |  |  |  |
|----------------------------|----------------------------------------------------------------------------------------------------|--|--|--|--|--|--|--|--|
|                            | Union Payroll 🛛 🗣                                                                                                    |  |  |  |  |  |  |  |  |
| IBG                        | Payroll Reports Menu                                                                                                    |  |  |  |  |  |  |  |  |
|                            | Payroll & Attendance Report                                                                                                    |  |  |  |  |  |  |  |  |
|                            | Payroll Edit List                                                                                                    |  |  |  |  |  |  |  |  |
|                            | Payroll Journal                                                                                                    |  |  |  |  |  |  |  |  |
|                            | Payroll Check Register                                                                                                    |  |  |  |  |  |  |  |  |
|                            | Payroll History                                                                                                    |  |  |  |  |  |  |  |  |
|                            | Certified Payroll Report                                                                                                    |  |  |  |  |  |  |  |  |
|                            | Return to Main Menu                                                                                                    |  |  |  |  |  |  |  |  |
| Version: 1.01 (o) 12/16/02 | All Rights Reserved. This software and associated<br>docum entation maybe used only underlicen se from<br>Is land Business Group, Inc. |  |  |  |  |  |  |  |  |

# Weekly Payroll & Attendance Report

| PAY PERIOD<br>Ending |
|----------------------|
| 7/3/2002             |

YOUR COMPANY 111 MAIN STREET Suite 100 NEW YORK, NY 10111

| Employe      | e ID:1         |              | Name: JONES, LAWRENCE SSN: 909-82-8828 |         |                  |        |       |      |       |           |      |        |       |         |        |            |           |          |         |        |
|--------------|----------------|--------------|----------------------------------------|---------|------------------|--------|-------|------|-------|-----------|------|--------|-------|---------|--------|------------|-----------|----------|---------|--------|
| [            |                |              |                                        |         |                  |        |       | De   | ducti | ons       |      |        |       |         |        |            |           |          |         |        |
| [            | Social .       |              |                                        |         |                  |        |       |      |       |           |      |        |       | Bene    | fits   | Total      |           |          |         |        |
| Trxid        | Security       | Medicare     |                                        | FWT     |                  | 8WT    |       | CWT  | 8     | SDI Ot    | ther | A sses | 3. T  | ax able | Total  | Deductions | 6         | ROSS PAY |         | NETPAY |
| 31           | 70.09          | 16.39        | 2                                      | 02.38   | 5                | 9.27   | 3     | 2.00 | 0.0   | 60 (      | 0.00 | 29.2   | 6 1   | 80.50   | 676.21 | 590.49     | \$1       | 1,130.50 | \$      | 540.01 |
| Hours Pay    |                |              |                                        |         |                  |        | ay    |      |       |           |      |        |       |         |        |            |           |          |         |        |
| Date Jobl    | D Union ID L   | .evel        | Reg.                                   | Spci.   | OT.              | Hol.   | Sick  | Vac. | Total | Regular   | Spe  | cial   | OT.   | Holiday | r Sick | Vac.       | Add" I \$ | Travel   | Expense | Total  |
| 06/27 1111   | 1 361 A        | pprentice    | 8.0                                    | 0.0     | 2.0              | 0.0    | 0.0   | 0.0  | 10.0  | 400.00    | (    | 0.00 2 | 00.00 | 0.00    | 0.00   | 0.00 (     |           | 0.00     | 0.00    | 600.00 |
|              | F              | lates: R     | egular:                                | 50.0    | 0 !              | Speci  | al: 7 | 5.00 | Over  | time: 100 | 00   | Overri | de: 🔽 | ]       |        |            |           |          |         |        |
| 06/28 1111   | 1 361 A        | pprentice    | 7.0                                    | 0.0     | 0.0              | 0.0    | 0.0   | 0.0  | 7.0   | 350.00    | (    | 0.00   | 0.00  | 0.00    | 0.00   | 0.00       |           | 0.00     | 0.00    | 350.00 |
|              | F              | lates: R     | egular:                                | 50.0    | 0 !              | Speci  | al: 7 | 5.00 | Over  | time: 100 | 00   | Overri | de: 🔽 | ]       |        |            |           |          |         |        |
| Summary fo   | or 'Transactio | onHeader.T   | rxid" =                                | 31 (2 c | <b>let</b> ail i | record | s)    |      |       |           |      |        |       |         |        |            |           |          |         |        |
| Check totals | s              |              | 15.0                                   | 0.0     | 2.0              | 0.0    | 0.0   | 0.0  | 17.0  | 750.00    | (    | 0.00 2 | 00.00 | 0.00    | ) 0.00 | 0.00       |           | 0.00     | 0.00    | 950.00 |
| Summary fo   | x 'Employee    | 4D' = 1 (2 d | letail ro                              | ecords) |                  |        |       |      |       |           |      |        |       |         |        |            |           |          |         |        |
| Employee to  | otals:         |              | 15.0                                   | 0.0     | 2.0              | 0.0    | 0.0   | 0.0  | 17.0  | 750.00    | (    | 0.00 2 | 00.00 | 0.00    | ) 0.00 | 0.00       |           | 0.00     | 0.00    | 950.00 |
| Grand Tota   | als:           |              | 15.0                                   | 0.0     | 2.0              | 0.0    | 0.0   | 0.0  | 17.0  | 750.00    | (    | 0.00 2 | 00.00 | 0.00    | ) 0.00 | 0.00       |           | 0.00     | 0.00    | 950.00 |

Weekly Payroll & Attendance Report

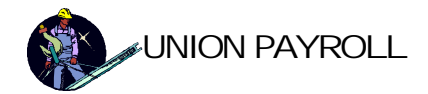

### Payroll Edit List

| Payroll E dit List     PAY PERIOD     YOUR CO       76/02     111 MAIN       76/02     Suite       NEW YORK, |                 |          |        |         |        |         |          |           | COMPAN<br>IN STRE<br>ite 100<br>RK, NY 1 | VY<br>ET<br>10111 |          |        |         |          |           |          |
|----------------------------------------------------------------------------------------------------|-----------------|----------|--------|---------|--------|---------|----------|-----------|------------------------------------------|-------------------|----------|--------|---------|----------|-----------|----------|
| No.                                                                                                    | 99              | 8        | Name   | 12      | 8      | 28 - 81 | SSN      | 2         |                                          | YTD.              | /Current | 2      | 22      | 95.      | Vac ation | Benef    |
| Reg-Pay                                                                                                    | Sp∔P <i>a</i> y | Ovt-Pay  | HolPay | Vac-Pay | Sick   | Travel  | Expense  | Gross Pay | Social Sec.                              | Medicare          | FW T     | SDI    | SW T    | CW T     | Ass mnt   | Net Pay  |
| 1                                                                                                    | JONES, LA       | WRENCE   |        |         |        | 909     | -82-8828 | \$822.00  | \$50.96                                  | \$11.92           | \$119.09 | \$0.60 | \$38.14 | \$119.09 | \$228.00  | \$854.16 |
| \$396.00                                                                                                    | \$0.00          | \$198.00 | \$0.00 | \$0.00  | \$0.00 | \$0.00  | \$0.00   | \$822.00  | \$50.96                                  | \$11.92           | \$119.09 | \$0.60 | \$38.14 | \$20.89  | \$36.96   | \$352.40 |
| Grandtota                                                                                                    | ls              |          |        |         |        |         |          | \$822.00  | \$50.96                                  | \$11.92           | \$119.09 | \$0.60 | \$38.14 | \$119.09 | \$228.00  | \$854.16 |
| \$396.00                                                                                                    | \$0.00          | \$198.00 | \$0.00 | \$0.00  | 0      | 0       | \$0.00   | \$822.00  | \$50.96                                  | \$11.92           | \$119.09 | \$0.60 | \$38.14 | \$20.89  | \$36.96   | \$352.40 |

The Payroll Edit List is run prior to printing of the checks, as a last verification of the Payroll data entered for that period.

| Payr      | oll Ja<br>repri | ) <b>Urna</b><br>Int | ıl      |         |        |        | y Period | ]          |             |              |          | YOUR COMPANY<br>111 MAIN STREET<br>Suite 100<br>NEW YORK, NY 10111 |         |          |                |            |  |  |  |
|-----------|-----------------|----------------------|---------|---------|--------|--------|----------|------------|-------------|--------------|----------|--------------------------------------------------------------------|---------|----------|----------------|------------|--|--|--|
| No.       |                 |                      | Name    |         |        |        | SSN      |            |             | YTD <b>A</b> | Current  |                                                                    |         |          | Vacation Benef |            |  |  |  |
| Reg-Pay   | Spl-Pay         | Ovt-Pay              | Hol-Pay | Vac-Pay | Sick   | Travel | Expense  | GrossPay   | Social Sec. | Medicare     | FWT      | SDI                                                                | SWT     | CWT      | Assmint        | NetPay     |  |  |  |
| 1 .       | JONES, LA       | WRENCE               |         |         |        | 909    | -82-8828 | \$1,096.00 | \$67.95     | \$15.89      | \$193.07 | \$0.60                                                             | \$56.91 | \$193.07 | \$304.00       | \$1,138.88 |  |  |  |
| \$594.00  | \$0.00          | \$198.00             | \$0.00  | \$0.00  | \$0.00 | \$0.00 | \$0.00   | \$1,096.00 | \$67.95     | \$15.89      | \$193.07 | \$0.60                                                             | \$56.91 | \$30.76  | \$49.28        | \$377.54   |  |  |  |
| Grandtota | հ               |                      |         |         |        |        |          | \$1,096.00 | \$67.95     | \$15.89      | \$193.07 | \$0.60                                                             | \$56.91 | \$193.07 | \$304.00       | \$1,138.88 |  |  |  |
| \$594.00  | \$0.00          | \$198.00             | \$0.00  | \$0.00  | 0      | 0      | \$0.00   | \$1,096.00 | \$67.95     | \$15.89      | \$193.07 | \$0.60                                                             | \$56.91 | \$30.76  | \$49.28        | \$377.54   |  |  |  |

Payroll Journal

|   | Pay | <i>roll Check Register</i><br>REPRINT<br>PAY PERIOD 07/03/02 |             | YOUR<br>111 MA<br>Su<br>NEW YOF | COMPAN<br>IN STREE<br>ite 100<br>RK, NY 10 | Y<br>T<br>111 |            |
|---|-----|--------------------------------------------------------------|-------------|---------------------------------|--------------------------------------------|---------------|------------|
|   | No. | Name                                                         | SSN         | Net Pay                         | TrxID                                      | Check No      | Check Date |
|   | 1   | JONES, LAWRENCE                                              | 909-82-8828 | \$377.54                        | 31                                         | 000001        | 07/04/02   |
| - |     |                                                              | Totals:     | \$377.54                        | l Cheds                                    |               |            |

Payroll Check Register

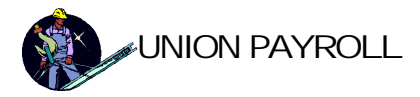

| Payroll History<br>Report |            |                  | <i>F</i><br>07/03/0<br><i>For</i><br>Henr | <i>fo<b>r Dates:</b></i><br>12 thru 07/0<br>• <b>Employees</b><br>γ thru JONE | 3/02<br>¤<br>ES |         | YOUR COMPANY<br>111 MAIN STREET<br>Suite 100<br>NEW YORK, NY 10111 |               |                  |  |  |  |
|---------------------------|------------|------------------|-------------------------------------------|-------------------------------------------------------------------------------|-----------------|---------|--------------------------------------------------------------------|---------------|------------------|--|--|--|
| Period End                | Reg-Pay    | Spl-Pay          | Ovt-Pay                                   | Hol-Pay                                                                       | Vac-Pay         | Sick    | Travel                                                             | Expense       | GrossPay         |  |  |  |
| Social Sec.               | Medicare   | FWT              | SDI                                       | SWT                                                                           | CWT             | Assmit  | Tax. Benefit                                                       | Tat. Benefit  | Net Pay          |  |  |  |
| Employee                  | No.:       | 1                | Name:JON                                  | VES, LAWREN                                                                   | ICE             |         |                                                                    |               | SSN: 909-82-8828 |  |  |  |
| 07/03/2002                | \$594.00   | \$0.00           | \$198.00                                  | \$0.00                                                                        | \$0.00          | \$0.00  | \$0.00                                                             | \$0.00        | \$1,096.00       |  |  |  |
| \$67.95                   | \$15.89    | \$193.07         | \$0.60                                    | \$56.91                                                                       | \$30.76         | \$49.28 | \$304.00                                                           | \$1,138.88    | \$377.54         |  |  |  |
| Totals for JON            | ES, LAWREN | CE (1 detail rec | :ord):                                    |                                                                               |                 |         |                                                                    |               |                  |  |  |  |
|                           | \$594.00   | \$0.00           | \$198.00                                  | \$0.00                                                                        | \$0.00          | Π       | Ω                                                                  | <b>9</b> 0 00 | \$1.096.00       |  |  |  |

**Payroll History Report** 

### Tax Reports Menu

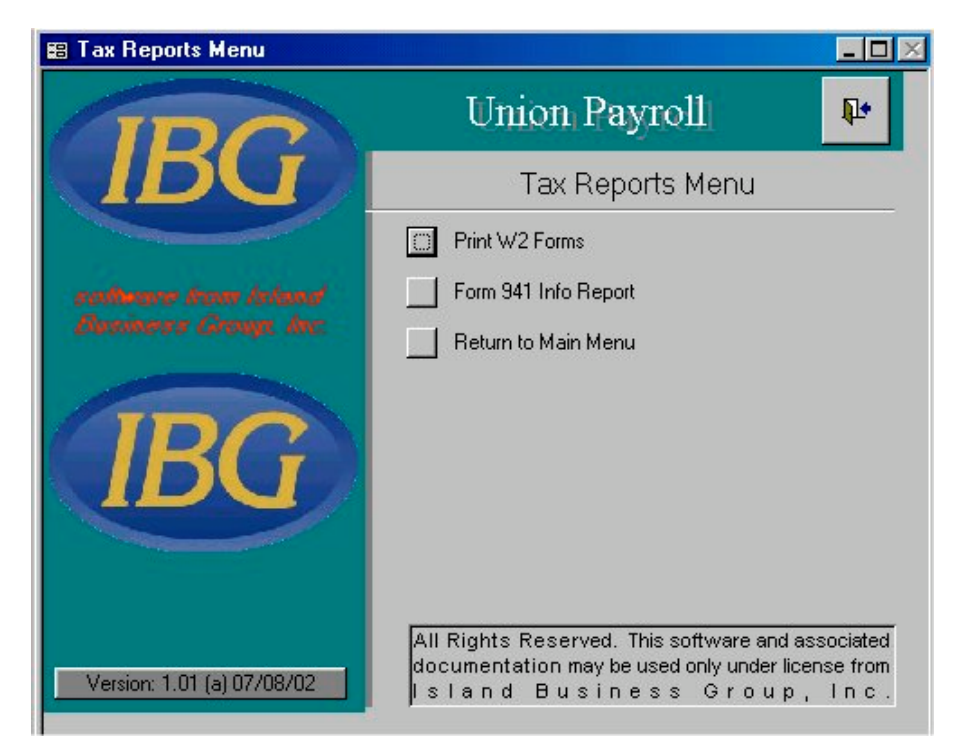

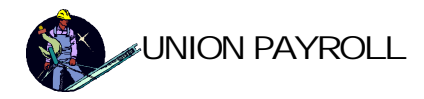

### Print W2 Forms

| 000001                                           |       |         |       |         |   |       |        |
|--------------------------------------------------|-------|---------|-------|---------|---|-------|--------|
| 1234567890                                       |       |         |       | 1130.50 |   |       | 202.38 |
| YOUR COMPANY                                     |       |         |       | 1130.50 |   |       | 70.09  |
| 111 MAIN STREET<br>Suite 100                     |       |         |       | 1130.50 |   |       | 16.39  |
| NEW YORK, NY 10111-2103                          |       |         |       | 0.00    |   |       | 0.00   |
| 909-82-8828                                      |       |         |       | 0.00    |   |       | 0.00   |
| LAWRENCE, J                                      | JONES |         |       | 0.00    | 0 |       | 0.00   |
| 721 Blue3 Ridge Drive<br>NEW YORK, NY 00001-0002 |       |         |       |         | 0 |       | 0.00   |
|                                                  |       |         |       |         | 0 |       | 0.00   |
|                                                  |       |         |       |         | 0 |       | 0.00   |
|                                                  |       |         |       |         |   |       |        |
| NY 11-1234567                                    |       | 1130.50 | 59.27 | 1130.50 |   | 32.00 | 0      |

The W2 report is designed to print onto prepinted W2 forms at year end.

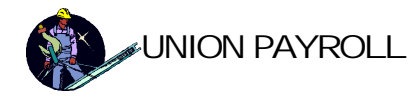

# 94

| 941 Form Report                                                                                                    | YOUR COMPANY<br>111 MAIN STREET<br>Suite 100<br>NEW YORK, NY 10111 |                           |        |  |  |  |  |  |
|----------------------------------------------------------------------------------------------------|--------------------------------------------------------------------|---------------------------|--------|--|--|--|--|--|
| 1234567890<br>YOUR COMPANY<br>111 MAIN STREET<br>Suite 100<br>NEW YORK, NY 10111                                                                                                    | Period endi                                                        | ng: 9/30/2002             | Page 1 |  |  |  |  |  |
| 909-82-8828 JONES, LAWRENCE, J                                                                                                    | Total:                                                             | <u>1130.50</u><br>1130.50 |        |  |  |  |  |  |
| * Form 941 Information *                                                                                                    |                                                                    |                           |        |  |  |  |  |  |
| <ol> <li>Number of employees in the pay period:</li> <li>Total wages and tips, plus other compensation:</li> <li>Total income tax withheld from wages, tips, and sick pay:</li> </ol> | 1<br>1130.50<br>380.73                                             |                           |        |  |  |  |  |  |
| 6a. Taxable social security wages:                                                                                                    | 1130.50                                                            | 6b. x12.4% (.124) =       | 140.18 |  |  |  |  |  |
| 6c. Taxable social security tips:                                                                                                    | N/A                                                                | 6d. x12.4% (.124) =       | N/A    |  |  |  |  |  |
| 7a. Taxable Medicare wages and tips:                                                                                                    | 1130.50                                                            | 7b. x2.9% (.029) =        | 32.78  |  |  |  |  |  |
| 8. Total social security and Medicare taxes (6b+6d+7b):                                                                                                    | 172.97                                                             |                           |        |  |  |  |  |  |
| 9. Fractions of Cents:                                                                                                    | 8.69                                                               |                           |        |  |  |  |  |  |

The 941 form report provides information relavent to completeing 941 forms.

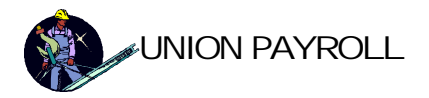

### Union Reports Menu

| Union Reports Menu         |                                                                                                    |
|----------------------------|----------------------------------------------------------------------------------------------------|
|                            | Union Payroll 🛛 🗣                                                                                                    |
| <b>IBU</b>                 | Union Reports Menu                                                                                                    |
|                            | Certified Payroll Report                                                                                                    |
| software from Island       | Iron Workers Stamp Report                                                                                                    |
| Business Group, Inc.       | Iron Workers Stamp Summary                                                                                                    |
|                            | Union 14 Stamp Report                                                                                                    |
|                            | Union 15 Stamp Report                                                                                                    |
|                            | Return to Main Menu                                                                                                    |
| Version: 1.01 (o) 12/16/02 | All Rights Reserved. This software and associated<br>docum en tation may be used only under licen se from<br>Is Iand Business Group, Inc. |

| Page 1 of 2                     |                           |    |     |                             |        | WE    | EKL   | ΥF    | AYP    | ROLL      |         |              |             |              |         |          |           |           |        |          |      |       |         |
|---------------------------------|---------------------------|----|-----|-----------------------------|--------|-------|-------|-------|--------|-----------|---------|--------------|-------------|--------------|---------|----------|-----------|-----------|--------|----------|------|-------|---------|
| Contractor:                     |                           |    |     |                             |        |       |       |       |        |           | Sul     | bContractor: |             |              |         |          |           |           |        |          |      |       |         |
| Joe's Big Contracting Corp      |                           |    |     |                             |        |       |       |       |        |           | Am      | alagamated   | Iron        |              |         |          |           |           |        |          |      |       |         |
| 888 Main Street                 |                           |    |     | 1                           | NewY   | ork   |       |       |        |           | 444     | 4 Oak Street |             |              | N       | lew York |           |           |        |          |      |       |         |
|                                 |                           |    |     | 1                           | NY     | 1176  | 3-121 | 2     |        |           |         |              |             |              | N       | IY 1     | 1223-344  | 4         |        |          |      |       |         |
| Payroll No.                     | Job ID                    |    |     | Co                          | ntract | Numb  | er    |       | For We | ek Ending | Pro     | ject and Loc | ation Plant | 9            |         |          | Wa        | ge Decisi | ion No | Dated    |      |       |         |
|                                 | 11111111                  |    |     | AX                          | JJ888  |       |       |       | 7      | /3/02     | N       | ewYork, NY   | /11223      |              |         |          |           | 2.9       |        |          |      |       |         |
| Name, Address and Social        |                           | 70 | Thr | Fri                         | Sat    | Sun   | Mon   | Tue   | Wed    | Total     | Hourty  | / Total      | Gross \$    | Gross \$ All |         | D        | eductions |           | 53     |          |      |       |         |
| Security Number of Employee     | Classification            |    |     | VVOrk<br>Classification   7 |        | 06/27 | 06/28 | 06/29 | 06,30  | 07.01     | 07.02   | 07.03        | Period      | Rate         | Paid in | Project  | Projects  | Social    | FED.   | State    | City | 19102 | Arnount |
|                                 |                           | F  |     | H                           | OUR    | S W(  |       | ED    |        |           |         | Benefits     |             |              | Secunty | VV/H     | NAN I     | VVAH      | Other  | Paid     |      |       |         |
| JONES, LAW RENCE<br>909-82-8828 | Ironworkers<br>Local 361: | R  | 8   | 8                           |        |       |       |       |        | 16        | \$24.75 | \$854.16     | \$822.00    | \$822.00     | \$50.96 | \$119.09 | \$38.14   | \$20.89   | \$0.00 | \$771.44 |      |       |         |
| 721 Blue3 Ridge Drive           | Apprentice                | S  | 0   | 0                           |        |       |       | ·     |        | 0         | \$37.13 | 1            |             |              |         |          |           |           |        |          |      |       |         |
| NEW YORK, NY 10002              |                           | 0  | 2   | 2                           |        |       |       |       |        | 4         | \$49.50 |              |             |              |         |          |           |           |        |          |      |       |         |

Certified Payroll Report

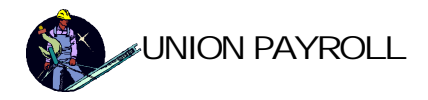

#### Employer Weekly Payroll Report of Hours Worked in the Jurisdiction of Locals 40, 361, & 417 FAX TO: 212-686-9060

| Employer #                                                        | Employer Name                                                                                                    |                                                                    |                                     |                                       |                      |         | From Date        |
|-------------------------------------------------------------------|----------------------------------------------------------------------------------------------------|--------------------------------------------------------------------|-------------------------------------|---------------------------------------|----------------------|---------|------------------|
| 3333                                                              | YOUR COMPANY                                                                                                    |                                                                    |                                     |                                       |                      |         | 06/03/02         |
| Job #                                                             | Job Name                                                                                                    |                                                                    |                                     |                                       |                      | Local   | Thru Date        |
| 11111111                                                          | Plant 9                                                                                                    |                                                                    |                                     |                                       |                      | 361     | 07/07/02         |
|                                                                   | ALL HOURS MUST BE                                                                                                    | EXPRESSED AS H                                                     | OURS PAIL                           | 2                                     |                      |         |                  |
| F                                                                 | I TANGER                                                                                                    | First                                                              | JIA Com                             | tribution                             | <b>T</b> ( ) ( )     | Tot     | al<br>III Delete |
| Employee 55N<br>909-82-8828                                       |                                                                                                    | Initial                                                            | 17273<br>AII 4                      | Rate                                  |                      | Contril | id 16            |
| the Iron Wiokkers Lo<br>local unions and ao<br>Agreements are inc | ocal Nos. 40, 361 417. The Employer further agrees to b<br>cepts all terms, conditions and provisions thereof. The C<br>orporated herein as if they herein set forth at length. | e bound by the I rust Fund Agre<br>ollective Bargaining Agreements | ements of said<br>s) and Trust Fund | <sup>1</sup> Totals                   | 20.0                 | \$85    | 4.16             |
| From 06/27/02                                                     | 2 Thru 07/03/02                                                                                                    | y                                                                  | YOUR<br>111 MA<br>Si<br>NEW YO      | COMP<br>AIN STR<br>uite 100<br>RK, NY | 4NY<br>REET<br>10111 |         |                  |
| Employee: LA\                                                     | WRENCE J JONES                                                                                                    |                                                                    |                                     |                                       |                      |         | =                |
| SSNO: 909-82                                                      | -8828 Employee #: 1                                                                                                    | :                                                                  | Journ.                              | Appr. 1                               | lotal Contribu       | tion    |                  |
|                                                                   | Ironworkers Lo                                                                                                    |                                                                    | 0.0                                 | 32.0                                  | \$1, 138.            | 88      |                  |
| Summa                                                             | ry for 'EmployeeID' = 1 (1 detail reco                                                                                                    | rd)                                                                | 0.0                                 | 32.0                                  | \$1,138.             | 88      |                  |
|                                                                   |                                                                                                    | Local 40 Total:                                                    | 0.0                                 | 0.0                                   | \$0                  | .00     |                  |
| intuk #:                                                          |                                                                                                    | Local 361 Total:                                                   | 0.0                                 | 32.0                                  | \$1, 138             | .88     |                  |
| 1A TF-                                                            |                                                                                                    | Local 417 Total:                                                   | 0.0                                 | 0.0                                   | \$0                  | .00     |                  |
| ICI ILI                                                           |                                                                                                    | Grand Total:                                                       | 0.0                                 | 32.0                                  | \$1, 138             | .88     |                  |

Iron Workers Stamp Summary Report

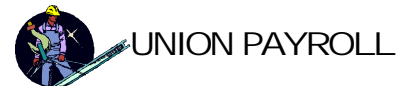

### UNION STAMP FUNDS REPORT

YOUR COMPANY 111 MAIN STREET Suite 100 NEW YORK, NY 10111

From 06/27/02 Thru 07/03/02

### STAMP FUNDS - LOCAL 14

Employee: Robert Noble SSNO: 111-22-3333

| Stamp Denomonation | Hours | Quantity | Amount   |
|--------------------|-------|----------|----------|
| S-8 Hour @ 154.40  | 32.0  | 4        | \$617.60 |
| D-1 Hour @ 35.20   | 2.0   | 2        | \$70.40  |
| TOTALS             | 34.0  | 6        | \$688.00 |
|                    |       |          |          |
| GRANDTOTALS        | 34.0  | 6        | \$688.00 |

CHECK #:

DATE: \_\_\_\_\_

Union 14 Stamp Report

### UNION STAMP FUNDS REPORT

YOUR COMPANY 111 MAIN STREET Suite 100 NEW YORK, NY 10111

From 06/27/02 Thru 07/03/02

### **STAMP FUNDS - LOCAL 15**

Employee: Linda Kringle

SSNO: 862-33-3333

| Stamp Denomonation | Hours | Quantity | Amount   |
|--------------------|-------|----------|----------|
| S-8 Hour @ 141.60  | 16.0  | 2        | \$283.20 |
| S-1 Hour @ 17.70   | 6.0   | 6        | \$106.20 |
| D-1 Hour @ 32.00   | 1.0   | 1        | \$32.00  |
| TOTALS             | 23.0  | 9        | \$421.40 |
|                    |       |          |          |
| GRANDTOTALS        | 23.0  | 9        | \$421.40 |

GHECK #: \_\_\_\_\_

DATE: \_\_\_\_\_

Union 15 Stamp Report

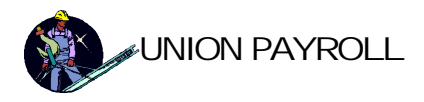

# System Management Menu

| System Management          |                                                                                                    |  |  |  |  |  |
|----------------------------|----------------------------------------------------------------------------------------------------|--|--|--|--|--|
|                            | Union Payroll 🛛 🗣                                                                                                    |  |  |  |  |  |
| <b>IBU</b>                 | System Management                                                                                                    |  |  |  |  |  |
|                            | Company Information                                                                                                    |  |  |  |  |  |
| software from Island       | Security Menu                                                                                                    |  |  |  |  |  |
| Business Group, Inc.       | Setup Information                                                                                                    |  |  |  |  |  |
|                            | Supporting Tables Menu                                                                                                    |  |  |  |  |  |
|                            | Tax Data Menu                                                                                                    |  |  |  |  |  |
|                            | Update Employee Sick & Vacation Hours                                                                                                    |  |  |  |  |  |
|                            | Return to Main Menu                                                                                                    |  |  |  |  |  |
|                            |                                                                                                    |  |  |  |  |  |
| Version: 1.01 (o) 12/17/02 | All Rights Reserved. This software and associated<br>docum en tation may be used only under licen se from<br>Is Ian d Business Group, Inc. |  |  |  |  |  |

From the System Management Menu you can set the various system parameters required.

### **Company Information**

| Company Name | YOUR COMPANY    | Insurances              | Les St. |
|--------------|-----------------|-------------------------|---------|
| Address1     | 111 MAIN STREET | Employer FICA 7.65%     |         |
| Address2     | Suite 100       | Unemployment 8.90%      |         |
| City         | NEW YORK        | General Liability 5.00% |         |
| State        | NY              |                         |         |
| Zip          | 10111-          | Pay Period Type Weekly  | -       |
| Federal ID   | 1234567890      | Check Style             | 2 -     |
| State Id     | 11-3082765      |                         |         |

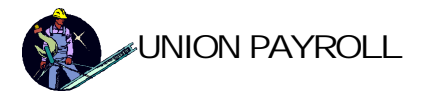

The Company Information Screen is used to enter and maintain your company specific information. *Security Menu* 

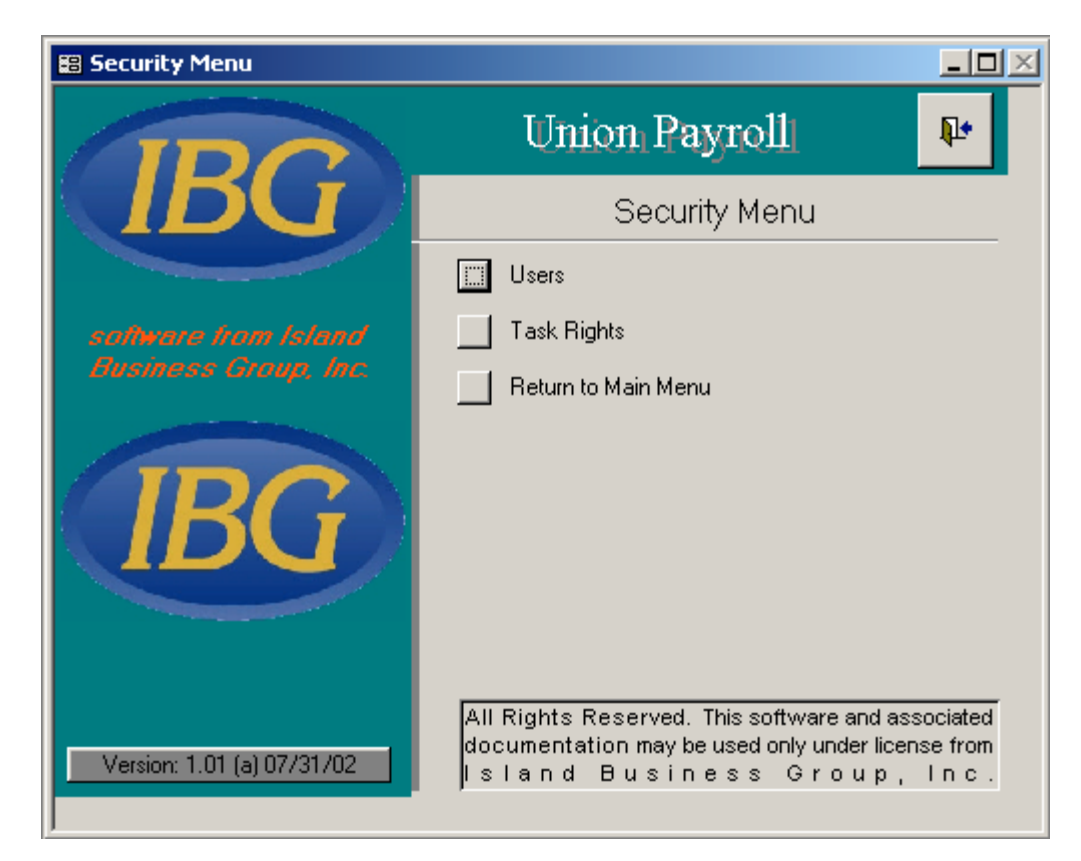

#### Users

| ſ | 🕫 Users                                                                      |                 |               |           |  |
|---|------------------------------------------------------------------------------|-----------------|---------------|-----------|--|
|   | * USER ID * PASSWORD * Type                                                  | First Name      | Last Name     | EXT EMAIL |  |
|   | administrator administrator administrator                                    | 💌 administrator | administrator |           |  |
|   | **' denotes a required field<br>Record: II I I I I I I I I I I I I I I I I I |                 |               |           |  |

The Users form allows user information to be are added and modified. A user type is selected from the standard types to define the users access rights.

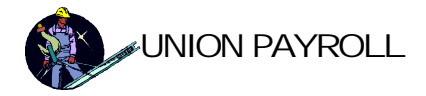

### Tasks

| 88 | Task      | (5     |                |          |                   |                            |        |   |                  |      | <u>- 0 ×</u> |
|----|-----------|--------|----------------|----------|-------------------|----------------------------|--------|---|------------------|------|--------------|
|    |           | Task   | #              | ſ        |                   | Task Descriptio            | n user |   |                  |      |              |
|    | Tas       | :k Rij | ghts           |          |                   |                            |        |   |                  |      |              |
|    |           | 9      | Switchboard    | d Page:  | ◀                 | Main Menu                  |        |   |                  | ▶    |              |
|    |           |        | ltem<br>Number | Switcht  | oarc              | l Item                     |        | l | Access<br>Rights |      |              |
|    |           | ►      | 1              | Employ   | ee M              | aster File                 |        |   | edit mode        | -    |              |
|    |           |        | 2              | Job Ma   | ster l            | File                       |        |   | edit mode        | -    |              |
|    |           |        | 3              | Union M  | Union Master File |                            |        |   | edit mode        | -    |              |
|    |           |        | 4              | Payroll  | Tran              | sactions                   |        |   | edit mode        | -    |              |
|    |           |        | 5              | Print Pa | yroll             | Checks                     |        |   | edit mode        | -    |              |
|    |           |        | 6              | Reports  | Me                | nu                         |        |   | edit mode        | -    |              |
|    |           |        | 7              | System   | Man               | agement                    |        |   | edit mode        | -    |              |
|    |           |        |                |          |                   |                            |        |   |                  |      |              |
|    |           |        |                |          |                   |                            |        |   |                  | <br> |              |
|    |           |        |                |          |                   |                            |        |   |                  |      |              |
|    |           |        |                |          |                   |                            |        |   |                  |      |              |
| Re | <br>cord: | . 14   |                | 1        | ►                 | ▶ <b>1</b> ▶ <b>*</b> of 2 | !      |   |                  |      |              |

The Tasks form is used to maintain the standard task types and the rights these types have for each switchboard (menu) item.

### Setup Information

| Setup Information               |              |          |          |
|---------------------------------|--------------|----------|----------|
| Authorization code:             | demo         | Continuo | Evit     |
| License code:                   | 51874288     |          |          |
| Network Path NErich<br>to Data: | UNIONPAYROLL | (Find)   | Advanced |

Refer to the Installation Instructions, Setting the Authorization Code and Linking To The Data section for detailed instructions.

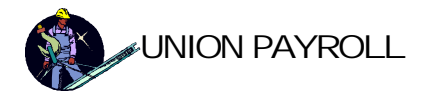

### Supporting Tables Menu

| Supporting Tables          |                                                                                                    |
|----------------------------|----------------------------------------------------------------------------------------------------|
| (IDC)                      | Union Payroll 🛛 🗣                                                                                                    |
| IDU                        | Supporting Tables                                                                                                    |
|                            | Job Expense Types                                                                                                    |
| software from Island       | Overhead Factors                                                                                                    |
| Business Group, Inc.       | Vendors                                                                                                    |
|                            | Workers Compensation Codes                                                                                                    |
|                            | Return to Main Menu                                                                                                    |
| Version: 1.01 (o) 12/17/02 | All Rights Reserved. This software and associated<br>docum en tation may be used only underlicen se from<br>Is Ian d Business Group, Inc. |
| 🕄 Job Expense Typ          | es <b>L</b> X                                                                                                    |

|    | Job Expense Ty | /pes _OX       |
|----|----------------|----------------|
| ▶  | Job Expense    | Misc Expense 1 |
| Re | ecord: 🚺 🔳     | 1 ▶ ▶ ▶ of 1   |

Job Expense Types: These entries populate the job expense type dropdown selector in the Job Master File form.

| -8 | OverheadFa         | tors                  | _ 🗆               | × |
|----|--------------------|-----------------------|-------------------|---|
|    | Overhead<br>Factor | Effective<br>Starting | Period:<br>Ending |   |
|    | 11.00%             | 01/01/02              | 12/31/02          |   |
|    | 10.00%             | 01/01/01              | 12/31/01          |   |
| *  | 0.00%              | 01/01/03              |                   |   |
|    |                    |                       |                   |   |
| Re | cord: 🚺 🔳          |                       |                   | * |

Page 30 of 29

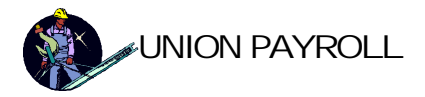

Overhead Factors: These entries control the overhead calculations in the job costing reports.

|    | Vendors  |                                         |  |
|----|----------|-----------------------------------------|--|
|    | Vendor   | Vendor One                              |  |
| Re | ecord: 🚺 | 1 ► ► ► ► ► ► ► ► ► ► ► ► ► ► ► ► ► ► ► |  |

Vendors: These entries populate the vendor dropdown selector in the Job Master File form.

| 88 | Workers Compensation | Codes                |
|----|----------------------|----------------------|
|    | Workers Comp. Code   | 1                    |
|    | Workers Comp. Desc   | first work comp code |
|    | Workers Comp. Perce  | nt 5.00%             |
| Re | ecord: 🚺 🚺           | 2 • • • • • • of 3   |

Workers Compensation Codes: These entries populate the workers Compensation code dropdown selector in the Employee Master File form and control the insurance cost calculations in the job costing reports.

### Tax Data Menu

| Tax Data Menu              |                                                                                                    |
|----------------------------|----------------------------------------------------------------------------------------------------|
|                            | Union Payroll 🛛 🗣                                                                                                    |
| <b>IBU</b>                 | Tax Data Menu                                                                                                    |
|                            | C Federal                                                                                                    |
| software from Island       | States                                                                                                    |
| Business Group, Inc.       | Localities                                                                                                    |
|                            | Return to Main Menu                                                                                                    |
| Version: 1.01 (o) 12/17/02 | All Rights Reserved. This software and associated docum en tation may be used only under license from Island Business Group, Inc. |

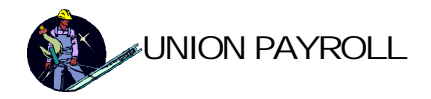

### Federal

| 3 Fede | eral Informati | ior  | ۱ I    |   |                                 |    |                 |      |            |     |           |   |
|--------|----------------|------|--------|---|---------------------------------|----|-----------------|------|------------|-----|-----------|---|
| Fed. I | Unemploymer    | nt ' | %      |   | 0.00                            | 1% | Social Secu     | rith | w %        |     | 6 209     | * |
| Fed. I | Unemploy Ma    | ĸ    |        |   | \$0.0                           | 0  |                 |      |            |     | 0.20.     | _ |
| Fed. I | Deduction      |      |        |   | Social Security Max \$84,900.00 |    |                 |      |            |     |           |   |
| Fed. I | Exemption      |      |        |   | \$3,000.00                      | 0  | Medicare Po     | ега  | cent       | 623 | 1.459     | 6 |
| Fede   | ral Rates      |      |        |   |                                 |    |                 |      |            |     |           |   |
|        | Гуре           |      | Status |   | Over                            |    | But Not Over    | \$   | Witheld    |     | % Witheld |   |
| Þ      | Veekly         | -    | S      |   | \$0.00                          |    | \$51.00         |      | \$0.00     |     | 0.00%     |   |
| V      | Veekly         | -    | S      |   | \$51.00                         |    | \$164.00        |      | \$0.00     |     | 10.00%    |   |
| V      | Veekly         | •    | S      |   | \$164.00                        |    | \$570.00        |      | \$11.30    |     | 15.00%    |   |
| V      | Veekly         | •    | S      |   | \$570.00                        |    | \$1,247.00      |      | \$72.20    |     | 27.00%    |   |
| V      | Veekly         | •    | S      |   | \$1,247.00                      |    | \$2,749.00      |      | \$254.99   |     | 30.00%    |   |
| V      | Veekly         | •    | S      |   | \$2,749.00                      |    | \$5,938.00      |      | \$705.59   |     | 35.00%    |   |
| V      | Veekly         | •    | S      |   | \$5,938.00                      |    | \$99,999,999.00 |      | \$1,821.74 |     | 38.60%    |   |
| V      | Veekly         | •    | М      |   | \$0.00                          |    | \$124.00        |      | \$0.00     |     | 0.00%     |   |
| V      | Veekly         | •    | М      |   | \$124.00                        |    | \$355.00        |      | \$0.00     |     | 10.00%    |   |
| V      | Veekly         | •    | М      |   | \$355.00                        |    | \$991.00        |      | \$23.10    |     | 15.00%    |   |
|        |                | _    |        | - |                                 |    |                 | E    |            | 1   |           |   |

The Federal Information Screen is used to enter and maintain Federal tax information.

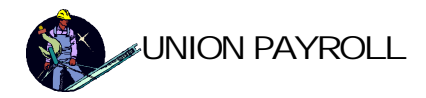

### States

| 8   | Stat | e Inform  | ation    |           |     |                                       |                 |               |   |         |   | 1) > |
|-----|------|-----------|----------|-----------|-----|---------------------------------------|-----------------|---------------|---|---------|---|------|
| •   | St   | tate      |          | NY        |     |                                       |                 | SDI Percent   |   | 2.00%   |   |      |
|     | S    | tate Name | •        | New Y     | ork | State                                 |                 | SDI Max       |   | \$31.20 |   |      |
|     | Ra   | ates Allo | wance    | and Exe   | mp  | tion                                  |                 |               |   |         |   |      |
|     |      | Туре      |          | Statu     | s   | Over                                  | But Not Over    | \$'s Withheld |   | Percent |   |      |
|     |      | Veekly    | •        | J s       |     | \$0.00                                | \$154.00        | \$0.00        | 1 | 4.00%   |   |      |
|     |      | Weekly    | -        | Js        |     | \$154.00                              | \$212.00        | \$6.15        |   | 4.50%   |   |      |
|     |      | Weekly    | -        | s         |     | \$212.00                              | \$250.00        | \$8.75        |   | 5.25%   |   |      |
|     |      | Weekly    | -        | J s       |     | \$250.00                              | \$385.00        | \$10.77       |   | 5.90%   |   |      |
|     |      | Weekly    | •        | J s       |     | \$385.00                              | \$1,731.00      | \$18.71       |   | 6.85%   |   |      |
|     |      | Weekly    | -        | J s       |     | \$1,731.00                            | \$1,923.00      | \$110.92      |   | 7.64%   |   |      |
|     |      | Weekly    | •        | J s       |     | \$1,923.00                            | \$2,885.00      | \$125.62      |   | 8.14%   |   |      |
|     |      | Weekly    | <u>-</u> | J s       |     | \$2,885.00                            | \$99,999,999.00 | \$203.92      |   | 7.35%   |   |      |
|     |      | Weekly    | •        | М         |     | \$0.00                                | \$154.00        | \$0.00        |   | 4.00%   | - |      |
|     | F    | Record: 1 |          | ar Vinste | 1   | ▶ ▶ ▶ ▶ <b>8</b> of 96                |                 |               |   |         |   |      |
| Red | cord | : 14 4    |          | 2 🕨       | •   | • • • • • • • • • • • • • • • • • • • |                 |               |   |         |   |      |

The State Information Screen is used to enter and maintain state tax table information.

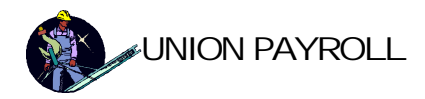

### Localities

| -00 | es Allow |     | ew yo | motion     |                 |               |         |
|-----|----------|-----|-------|------------|-----------------|---------------|---------|
|     | Type     | Sta | itus  | Over       | But Not Over    | \$'s Withheld | Percent |
| ۲   | Weekly   | • s |       | \$0.00     | \$154.00        | \$0.00        | 1.70%   |
|     | Weekly   | • S |       | \$154.00   | \$167.00        | \$2.62        | 2.40%   |
|     | Weekly   | ▼ S |       | \$167.00   | \$288.00        | \$2.94        | 2.80%   |
|     | Weekly   | • s |       | \$288.00   | \$481.00        | \$6.33        | 3.35%   |
|     | Weekly   | • s |       | \$481.00   | \$1,154.00      | \$12.77       | 3.60%   |
|     | Weekly   | • s |       | \$1,154.00 | \$99,999,999.00 | \$37.00       | 3.90%   |
| *   | Weekly   | •   |       | \$0.00     | \$0.00          | \$0.00        | 0.00%   |
|     | de       |     |       |            |                 |               |         |

The Locality Information Screen is used to enter and maintain local tax table information.

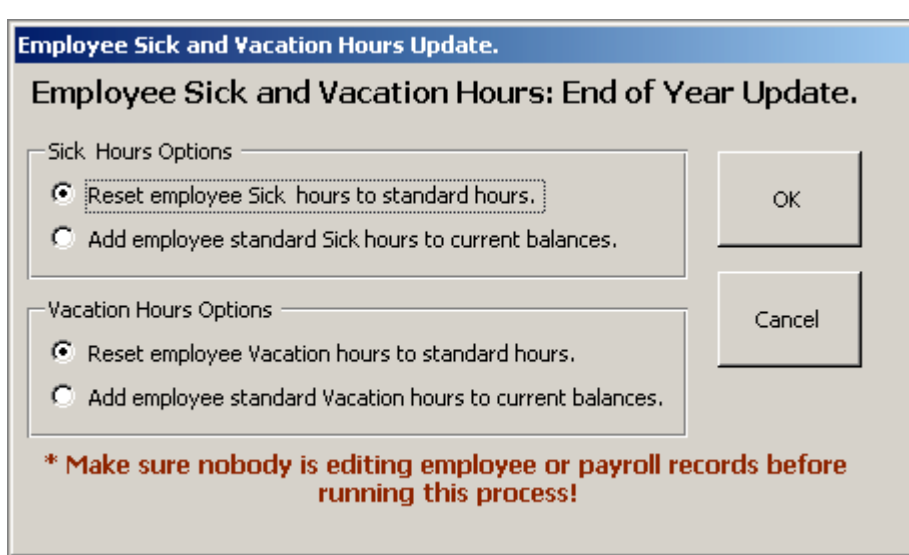

The Employee sick and Vacation Hours Update dialog updates the sick and vacation hours remaining based on the standard hours and options selected.